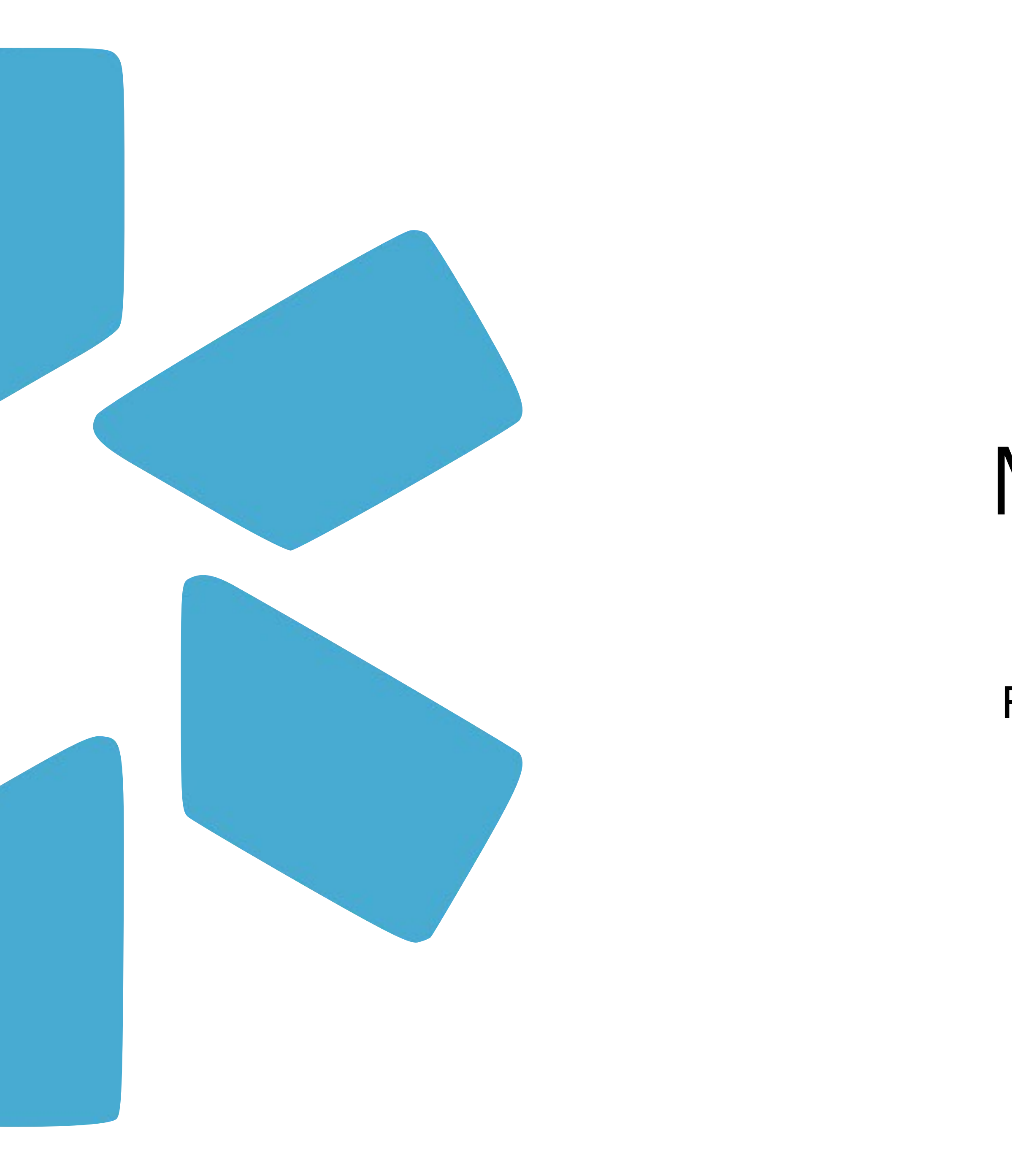

# Modio **OneView**® Tip Guide

## FACILITY MASTER RECORD AND LOCATION MANAGEMENT

## Table of Contents:

- 2 Table of Contents
- 3 Introduction to the Facility Master Record Watch a quick introduction here.
- 4 Adding Locations from the Facility Master Record in V1 Best Practices Watch a short video here.
- 5-6 Adding Locations from the Facility Master Record in V2
- 7 Reporting : Facility Master Record VS Facilities
- 8-9 Adding Locations to the Facility Master Record Watch a short video here.
- 10- Facility Master Record Reporting
- 11- FAQ
- 12- Modio Support contact information

Click <u>here</u> to Watch a 45-minute-deep dive into the Facility Master Record with several of our OneView<sup>®</sup> experts!

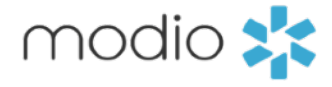

2

## What is a Facility Master Record and how is it created and managed?

Facility Master Records are the unique locationbased database entries that are used to build out a provider's profile. These master database records represent the physical addresses & service locations that a provider may practice at and/or are currently/ previously affiliated with. Facility Master Records are created in our OneView<sup>®</sup> master database and once established, these location records will be available for your team's use within OneView<sup>®</sup>.

The Facility Master Records correspond to & are added by the Coordinators on your Team to the below sections within your provider profiles:

- Education & Training
- Practice / Employer
- Facility Affiliations
- Work History
- Peer References

You can request a Facility Master Record creation by sending the pertinent data points to support@modiohealth.com.

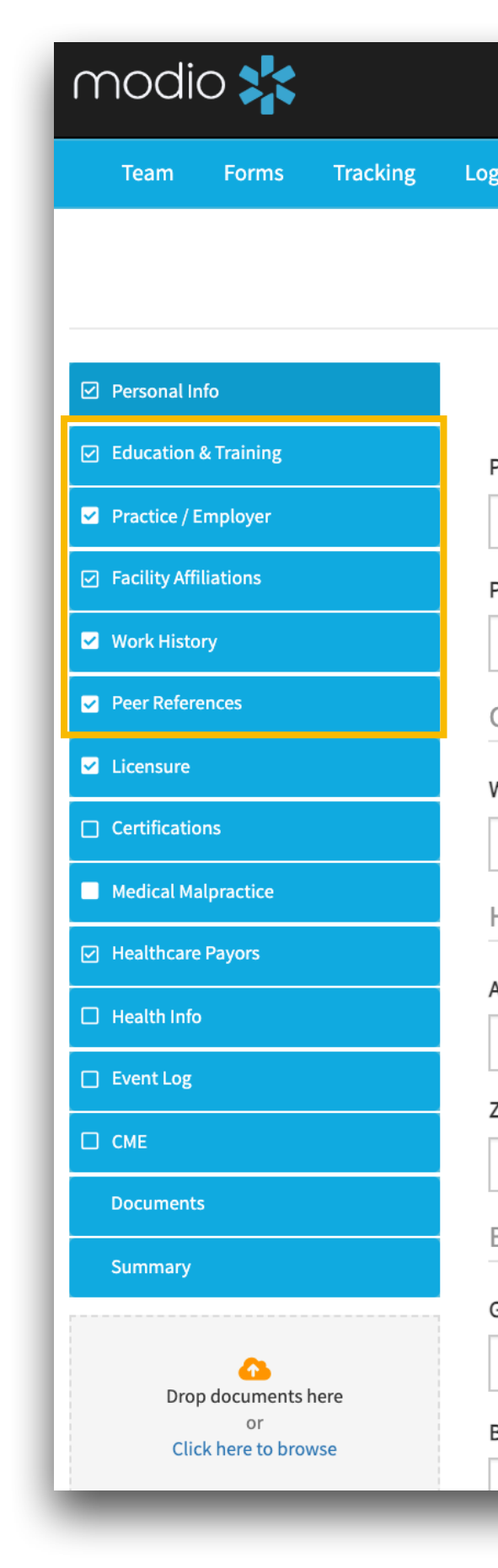

|                |             |                                                                                                    |                |                  | Welcom   | e Yas Givechi | Support        | 😭 Modia | o U 📢 New Fe    | atures 🛛 🌣 Setti | ngs 📥 Se | rvices C→ Sign out   |
|----------------|-------------|----------------------------------------------------------------------------------------------------|----------------|------------------|----------|---------------|----------------|---------|-----------------|------------------|----------|----------------------|
| ns Tasks       | Notes       |                                                                                                    |                |                  |          |               |                |         |                 |                  |          |                      |
|                |             |                                                                                                    | John           | Snow MD 🔻 Person | nal Info |               |                |         |                 |                  | las      | it updated: 10/20/20 |
|                |             |                                                                                                    |                |                  |          |               |                |         |                 |                  | Save     |                      |
| refix          | First Name  |                                                                                                    |                | Middle Name      |          | Last Name     |                |         |                 |                  | Suffix   | More Names (0)       |
| ~              | John        |                                                                                                    |                | Middle name      |          | Snow          |                |         |                 |                  |          | •                    |
| rovider Title  |             |                                                                                                    |                | Specialty        | List 🕂   | Telemed Exp   | р.             |         | Fluent language | es 😮             |          |                      |
| MD - Medical I | Doctor      |                                                                                                    |                | :                | × -      |               |                | ~       | Select languag  | jes              |          |                      |
| ontact Info    | rmation     |                                                                                                    |                |                  |          |               |                |         |                 |                  | Em       | ergency Contact (0)  |
| ork Email      |             |                                                                                                    | Personal Email |                  |          | Home Phon     | e #            |         |                 | Mobile Phone     | #        |                      |
| snowdemo@I     | modio.email | <ul> <li>Image: A start of the start of the start of</li></ul> | @              |                  |          | ()            |                |         |                 | ()               |          |                      |
| ome Addre      | SS          |                                                                                                    |                |                  |          |               |                |         |                 |                  |          | More Addresses (1)   |
| ddress         |             |                                                                                                    | Address 2      |                  |          | City          |                |         |                 | State/Province   | 2        |                      |
| Home addres    | S           |                                                                                                    | Home address   | \$2              |          | Home city     | /              |         |                 |                  |          | ٩                    |
| p/Postal Code  | •           |                                                                                                    | County         |                  |          | Country       |                |         |                 |                  |          |                      |
|                |             |                                                                                                    | Home county    |                  |          | United St     | tates of Ameri | са      | ~               |                  |          |                      |
| irth Inform    | ation       |                                                                                                    |                |                  |          |               |                |         |                 |                  |          | More Birth Info (0)  |
| ender          |             |                                                                                                    | Date of Birth  |                  |          | Birth City    |                |         |                 | Birth State/Pro  | ovince   |                      |
| Male           |             | ~                                                                                                    | 01/01/1953     |                  | 曲        | Birth city    |                |         |                 | Birth state      |          |                      |
| irth County    |             |                                                                                                    | Birth Country  |                  |          | Country of C  | Citizenship    |         | Citizenship/Wor | k Authorization  | Auth     | iori. <b>O Chat</b>  |
| Birth county   |             |                                                                                                    |                |                  | ¥        |               |                | ¥       |                 |                  |          |                      |
|                |             |                                                                                                    |                |                  |          |               |                |         |                 |                  |          |                      |

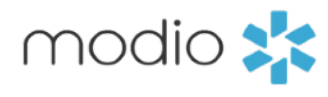

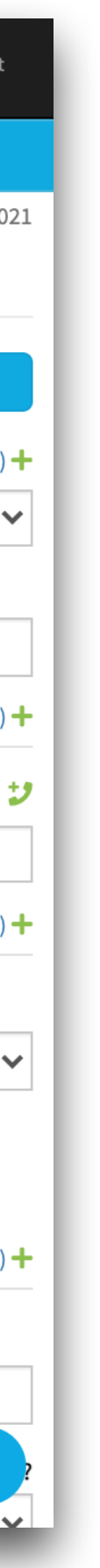

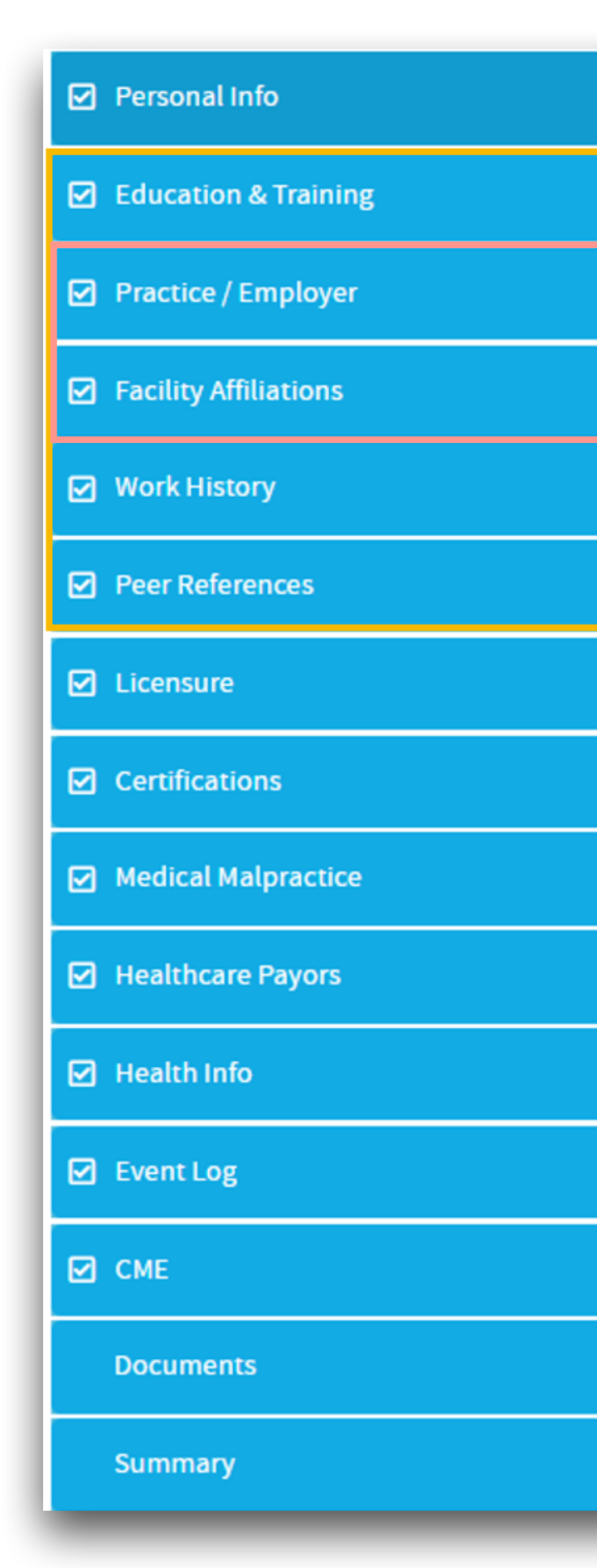

Five sections of your provider profiles are location based.

Two of those sections; "Practice/Employer" and "Facility Affiliations" - data entries must be added through the Master Record.

See the next pages for a how-to on the Facility Master Update report. Have additional locations added to the master record by submitting any edits or changes to existing locations by using this report.

**Step 1** - Type the address into the text box. A list of potential matches will appear in a dropdown for you to select from. If the address does not generate a match, then try to search by name or keyword.

Step 2 - If you see your location in the dropdown select it by clicking once.

Step 3 - If you can't find a match for your location after searching by address and key words, a message will appear in blue.

**Step 4** – Have the new location quickly added to our database by the support team via Support@modiohealth.com.

|                                                                                                    |                                                                                                    | U CHIIIIC                                    |                 |                                                                                                 | projet                                                                                                    |     |
|----------------------------------------------------------------------------------------------------|----------------------------------------------------------------------------------------------------|----------------------------------------------|-----------------|-------------------------------------------------------------------------------------------------|----------------------------------------------------------------------------------------------------|-----|
| Add Praction                                                                                                  | ce/Employer for J                                                                                                    | ennifer Abele MD                             |                 |                                                                                                 | Cancel Save                                                                                                    |     |
| Current Pract                                                                                                 | ice/Employer Name *                                                                                                    |                                              |                 |                                                                                                 | Office Type *                                                                                                    |     |
| Advanced 100 Health                                                                                           | Park                                                                                                    |                                              |                 |                                                                                                 | ~                                                                                                    |     |
| Avista Adv<br>Moonral 100 Health                                                                              | <b>entist Hospital</b><br><b>h Park</b> Dr, Louisville, CC                                                                                                    | 80027                                        | health.com to   | add a master record.                                                                            | Practice/Employer Type                                                                                                |     |
| All 12th)<br>Memorial<br>100 Health<br>301 Vassar                                                             | Healthcare Family Med<br>h Park Dr, Ste 101, Owo                                                                                                    | icine - Health Park<br>sso, MI 48867         |                 |                                                                                                 | ~                                                                                                    |     |
| Start Date                                                                                                    |                                                                                                    | End Date                                     |                 | Staff Category                                                                                  | List this Practice/Employer in:                                                                                       |     |
| mm/dd/yyy                                                                                                    | y 🛱                                                                                                    | mm/dd/yyyy                                   | 曲               | Select 👻                                                                                        | Practice/Employer Only -                                                                                              |     |
| Patient Age Ra                                                                                                | ange                                                                                                    | Patien                                       | t Type 🗌        | Accepting new patients                                                                          | 5? Case Load                                                                                                    |     |
| Patient Age Ra                                                                                                | Add Practice/Emp                                                                                                    | <b>Patien</b><br>loyer for Dwayne Jo         | t Type          | Accepting new patients                                                                          | 5? Case Load Cancel Save                                                                                              |     |
| Patient Age Ra                                                                                                | Add Practice/Emp<br>Current Practice/Emplo                                                                                                    | Patien<br>loyer for Dwayne Jo<br>oyer Name * | <b>t Type</b> □ | Accepting new patients                                                                          | 5? Case Load Cancel Save Office Type *                                                                                |     |
| Patient Age R                                                                                                 | Add Practice/Emplo                                                                                                    | Patien<br>loyer for Dwayne Jo<br>oyer Name * | t Type          | Accepting new patients                                                                          | 5? Case Load Cancel Save Office Type*                                                                                 |     |
| Patient Age R                                                                                                 | Add Practice/Emplo<br>Current Practice/Emplo<br>100 Main street<br>Don't see the facility n                                                                           | Patien                                       | t Type          | Accepting new patients                                                                          | S? Case Load Cancel Save Office Type *                                                                                |     |
| Patient Age R                                                                                                 | Add Practice/Emplo<br>Current Practice/Emplo<br>100 Main streed<br>Don't see the facility in<br>Current Position Held                                                 | Patien                                       | t Type          | Accepting new patients                                                                          | S? Case Load                                                                                                    |     |
| 2<br>Current Practice/Er                                                                                      | Add Practice/Emplo<br>Current Practice/Emplo<br>100 Main street<br>Don't see the facility m<br>Current Position Held                                                  | Patien                                       | t Type          | Accepting new patients                                                                          | S? Case Load                                                                                                    | me  |
| 2<br>Current Practice/Er<br>I (Louisville, CO) *<br>N 46516-4666                                              | Add Practice/Emplo<br>Current Practice/Emplo<br>100 Main street<br>Don't see the facility m<br>Current Position Held<br>Start Date                                    | Patien                                       | t Type          | Accepting new patients                                                                          | S? Case Load                                                                                                    | me  |
| 2<br>2<br>Current Practice/Er<br>I (Louisville, CO) *<br>N 46516-4666<br>spital (Minneapolis, MN)<br>IN 55407 | Add Practice/Emplo<br>Current Practice/Emplo<br>100 Main street<br>Don't see the facility m<br>Current Position Held<br>Start Date<br>mm/dd/yyyy                      | Patien                                       | t Type          | Accepting new patients Com to add a master record. Staff Category Select                        | Seve Load  Cancel Save  Office Type*  Practice/Employer Type  List this Practice/Employer in:  Practice/Employer Only | me  |
| 2<br>Current Practice/Er<br>I (Louisville, CO) *<br>N 46516-4666<br>spital (Minneapolis, MN)<br>IN 55407      | Add Practice/Emplo<br>Current Practice/Emplo<br>100 Main streed<br>Don't see the facility m<br>Current Position Held<br>Start Date<br>mm/dd/yyyy<br>Patient Age Range | Patien                                       | t Type          | Accepting new patients Com to add a master record.  Staff Category  Select  Accepting new patie | S? Case Load                                                                                                    | me  |
| 2<br>2<br>Current Practice/Er<br>I (Louisville, CO) *<br>N 46516-4666<br>spital (Minneapolis, MN)<br>IN 55407 | Add Practice/Emplo<br>Current Practice/Emplo<br>100 Main streed<br>Don't see the facility m<br>Current Position Held<br>Start Date<br>mm/dd/yyyy<br>Patient Age Range | Patien                                       | t Type          | Accepting new patients Com to add a master record. Staff Category Select Accepting new patie    | S? Case Load                                                                                                    | cme |

Best Practice Tip #1 - Best practice is to always add locations from the Facility Master Record. The system will give you an option to add a location manually. If you add a location manually in either the "Practice/Employer" section or the "Facility Affiliations" section, you may run into issues in the future. These locations are connected to Reporting, Forms, Payors, Tracking and more!

Best Practice Tip #2 - Education & Training and Work History sections are location based. Best practice is still to search the facility master record for existing locations, but it is OK to add data manually to these 2 sections.

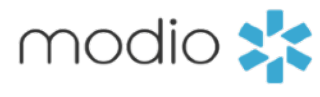

**Best Practice Tip #1** – Best practice is to always add locations from the Facility Master Record. The system will give you an option to add a location manually. If you add a location manually in either the "Practice/Employer" section or the "Facility Affiliations" section, you may run into issues in the future. These locations are connected to Reporting, Forms, Payors, Tracking and more!

**Best Practice Tip #2** - Education & Training and Work History sections are location based. Best practice is still to search the facility master record for existing locations, but it is OK to add data manually to these 2 sections.

| modio 🗙                                      |                                       |
|----------------------------------------------|---------------------------------------|
| Team Forms Tracking Logins Tasks No          | tes                                   |
| Modio Health QA Displ (San Francisco, CA)    | Add Provider +                        |
| All Providers                                |                                       |
| Search a Provider Name or NPI                | · · · · · · · · · · · · · · · · · · · |
|                                              | Sections 🗸                            |
| Provider Info Licensure Actions & Exclusions | Certifications Education & Training   |
| Work Experience Malpractice Insurance Doc    | cuments                               |
| Practice/Employer 🛛 🔽 🧿                      | Expiring 29 Expired 332 Total         |
|                                              |                                       |
| All No Tags andrii_bebyk Milana n            | new_1 new_2 ok                        |
| Provider Name                                | Practice/ Actions 🚺 🛨 🗄               |
|                                              |                                       |
| 🗌 > Holland, Anna                            | ANESTHE<br>1602 Skipv                 |
| 🗌 > Kanakeswaran, Kanagasabai                | Unspecif<br>1601 W AV                 |
| 🗌 > Kanakeswaran, Kanagasabai                | K. Kanak 🕐 🌲 🖺 🏲 😆 🏠                  |
| > Marten, Lily                               | Abbevill∈<br>420 Thom ● ♠ 🖹 🏴 😣 🏠     |
| Smith, Judd                                  | PROPONE ( )                           |
| 4                                            |                                       |
| 🕒 Facility Affiliations 🛛 🖸                  | Expiring 36 Expired 276 Total         |
|                                              |                                       |
| All No lags 1234 andrii andrii_beb           | yk KIM Nara ok                        |
| QA_racility_Aff_tag tagg                     |                                       |
| V Provider Name                              | Facility N Actions                    |
|                                              |                                       |

Location-based data can be added as shown here on y our OneView V2 Dashboard. You can add this in **Single Provider View** or staying in grid view.

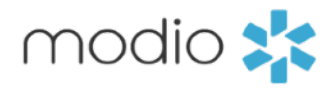

| modio 🜟                                                                                  |                           | New Features                          | Modio V Support  | Yas Givect  | ni 🗸    |
|------------------------------------------------------------------------------------------|---------------------------|---------------------------------------|------------------|-------------|---------|
| Team Forms Tracking Logins Tasks Modio Health QA Displ (San Francis                      | <b>Notes</b><br>co, CA) ❤ |                                       |                  | Add Prov    | vlder + |
| Providers                                                                                | Search a Provider Nar     | ne or NPI                             | ~                | Sections    | ;(1) ~  |
| Work Experience                                                                          |                           |                                       |                  |             | <       |
| Practice/Employer                                                                        |                           | • • • • • • • • • • • • • • • • • • • | 29 Expired 337 T | otal        | 0       |
| All No Tags andrii_bebyk Milana                                                          | new_1 new_;               | 2 ok                                  |                  |             | 0       |
| 7 Provider Name                                                                          | Title                     | Primary Specialty                     | Actions !        | <b>•</b>    |         |
| Provider Name                                                                            |                           | Primary Speciality                    | -                |             |         |
| Provider Name is required.                                                               |                           |                                       |                  |             | 0       |
| Practice/Employer Name *                                                                 |                           | Office Type *                         |                  |             |         |
| Grand                                                                                    | ×                         | Select Office Type                    |                  |             |         |
| Corewell Health Butterworth Hospital<br>100 Michigan St NE, <u>Grand</u> Rapids, MI 4950 | 3                         | ID: 1214                              | 43               |             |         |
| <mark>Grand</mark> View Hospital<br>700 Lawn Ave, Sellersville, PA 18960                 |                           | ID: 1230                              | 09               | -           |         |
| Henry Ford Hospital<br>2799 W <u>Grand</u> Blvd, Detroit, MI 48202                       |                           | ID: 1235                              | 56               |             |         |
| <u>Grand</u> view Medical Center<br>3690 <u>Grand</u> view Pkwy, Birmingham, AL 35;      | 43                        | ID: 123                               | 81               |             |         |
| Community Hospital<br>2021 N 12th St, <u>Grand</u> Junction, CO 81501                    |                           | ID: 1246                              | 66               |             |         |
| Select Patient Age Range                                                                 | •                         | Select Patient Type                   |                  | •           |         |
| Jnsaved Practice/Employer Record                                                         |                           |                                       | Discard Changes  | Save Record |         |
| Privacy Policy ©                                                                         | 2024 Modio He alth All    | ights reserved                        | Terms            |             | nat     |
|                                                                                          |                           |                                       |                  |             |         |

**Step 1** - If you are in **individual provider** view, skip to step 2. If you are in grid view, start by searching for the provider's first or last name, you want to enter the record for.

**Step 2** - Type the address into the text box. A list of potential matches will appear in a dropdown for you to select from. If the address does not generate a match, then try to search by name or keyword

**Step 3 -** If you see your location in the dropdown select it by clicking once.

|                                               |                           | New reatures mo          |                 |             | " ~        |
|-----------------------------------------------|---------------------------|--------------------------|-----------------|-------------|------------|
| Team Forms Tracking Logins                    | Tasks Notes               |                          |                 |             |            |
| Modio Health QA Displ (San                    | Francisco, CA) 🗸          |                          |                 | Add Prov    | vider +    |
| Providers                                     | Search a Provider I       | Name or NPI 👻            |                 | Sections    | s (1) 🗸    |
| Work Experience                               |                           |                          |                 |             | 0          |
| Practice/Employer                             |                           | O Expiring 29            | Expired 337 To  | ta) 🌔 👔     |            |
| All No Tags andrii_bebyk                      | Milana new_1 nev          | w_2 ok                   |                 |             | 0          |
| 7 Provider Name                               | Title                     | Primary Specialty        | Actions 🌗       | <b>•</b>    |            |
|                                               |                           | •                        |                 |             | 0          |
| PROVIDER PRACTICE INFO                        |                           |                          |                 |             | -          |
| Practice/Employer Name *                      |                           | Office Type *            |                 |             | $\diamond$ |
| Grand Spice Hospital                          | × 🔺                       | Select Office Type       |                 | •           |            |
| Staff Category                                |                           | Office Type is required. |                 |             |            |
| Select Staff Category                         | •                         | MM/DD/YYYY               |                 | <b></b>     |            |
| Don't see the facility name<br>master record. | listed? Email updates@moo | diohealth.com to add a   |                 |             |            |
| Select Practice/Employer Typ                  | e 👻                       | Current Position Held    |                 |             |            |
| Patient Age Range                             |                           | Patient Type             |                 |             |            |
| Select Patient Age Range                      | -                         | Select Patient Type      |                 | •           |            |
| Patient Gender                                |                           |                          |                 |             |            |
| Select Patient Gender                         | -                         |                          |                 |             |            |
| Insaved Practice/Employer Record              |                           |                          | Discard Changes | Save Record |            |
|                                               |                           |                          |                 |             |            |

**Step 4 -** If you can't find a match for your location after searching by address and key words, a message will appear in blue.

**Step 5 -** Have the new location quickly added to our database by the support team via Support@modiohealth.com

**Step 6 -** Once the location has been added to the record, navigate back to this original data entry and add it from the drop down.

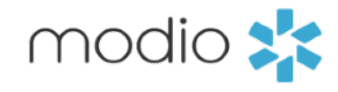

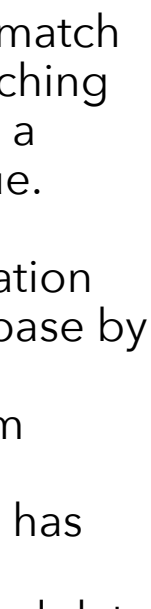

## **Report: Facilities**

•Provider Focused •Used to QA Provider Profiles

Outcome: All unique locations associated with any provider on your team roster.

Use case example: View all your locations at a provider level. This Includes:

- •locations that were added manually
- •Address Info from Master Record if box is either checked or unchecked
- •Locations that were added correctly through the Facility Master Record
- •This report will not include Education & Training or Work History locations

See the next pages for a deep dive into the Facility Master Update Report.

| modio ≵                                                                    | Welcome Yas Givechi                                                                                           | 🕄 Support 🛛 🗃 Modio | U 📢 New Features 🕞 Sign out |
|----------------------------------------------------------------------------|----------------------------------------------------------------------------------------------------|---------------------|-----------------------------|
| Team Forms Tracking Logins Tasks Notes                                     |                                                                                                    |                     |                             |
| Modio Health QA Displ (San Francisco, CA)                                  | •                                                                                                    |                     | Add Provider Message        |
| All 👻<br>Provider                                                          | OneView V2 New Web Reports Recredentialing Payor Recredentialing                                              | Compliance 😯        | Actions <b>?</b>            |
| Search for a provider by name or NPI                                       | Completed Items                                                                                               | ~                   |                             |
| A mber Dennis, LLC - Test CEO<br>No Specialty                              | <ul> <li>State License Coverage</li> <li>Team Compliance Alerts</li> <li>CSV Reports</li> </ul>               | No alerts           | S 🖁 🖉 👍 🏶 🜑                 |
| DEMO California - Doctor<br>No Specialty                                   | <ul> <li></li></ul>                                                                                           | No alerts           | 🖂 🌡 📝 🚹 🌞 🜑                 |
| Jessie Huston, LLC - FAC<br>No Specialty                                   | <ul> <li></li></ul>                                                                                           | No alerts           | M 🖁 🖉 🥼 🏶 🜑                 |
| Kelly Butwid, LLC - FAC<br>No Specialty                                    | <ul> <li></li></ul>                                                                                           | No alerts           | S 🖁 🖉 🏠 🏶 🜑                 |
| Kim Hutchinson, LLC - FAC<br>No Specialty                                  | <ul> <li>■ Licensure</li> <li>■ Medical Malpractice</li> <li>■ Missing Field</li> <li>■ Mare Names</li> </ul> | No alerts           | S 🖁 📝 🏠 🏶 🜑                 |
| Laura Broughton LLC - Organization<br>Credentialing record<br>No Specialty | More Names  OIG  Payors  Providers                                                                            | 1 alert 🚺           | 🖂 🌡 📝 🚹 🌞 🜑                 |
| Marisa Pellerin, LLC - FAC                                                 | <ul> <li>I Recredentialing</li> <li>III Tasks (All Teams)</li> <li>III Tracking (All Teams)</li> </ul>        | 2 alerts 🔒          | ▶ 🔊 🖍 🏠 🗮 💽                 |
|                                                                            | ⊞ Work History<br>⊞ Peer References<br>⊞ Facility Master Update                                               |                     |                             |
| ©2024 Modia                                                                | Inactive Providers                                                                                            | d                   | <b>D</b> Chat               |

|    | В           | С         | D              | E          | F    | G                    | Н             | Q                | S           | Т                                     |
|----|-------------|-----------|----------------|------------|------|----------------------|---------------|------------------|-------------|---------------------------------------|
| 1  | Facility ID | Last Name | First Name 🛛 🗐 | Work Ema   | Prov | i Primary Specialty  | Provider NPI# | Office Type      | Staff Categ | Facility Name                         |
| 5  | 40725       | Abele     | Jennifer       | 12345678   | MD   | Allergy and Immunolo | 1073502779    | Other Practice   | Employed    | Advanced Urology Institute            |
| 6  | 42167       | Quinn     | Michael        | michael.q  | MD   | Radiology            | 1568453348    | Other Practice   |             | Meru Health Medical California, PC    |
| 7  | 39256       | Abakporo  | Theophine      | theophoir  | HAD  | General Dentistry    | 1972564813    | Other Practice   |             | Active Family Healthcare              |
| 11 | 12192       | Johnson   | Dwayne         | therock76  | MD   | Pediatrics           | 1841379187    | Primary Practice | Active      | Abbott Northwestern Hospital          |
| 12 | 110457      | Abele     | Jennifer       | 12345678   | MD   | Allergy and Immunolo | 1073502779    | Primary Practice |             | Absolute Injury & Pain Physicians     |
| 13 | 22003       | Abakporo  | Theophine      | theophoir  | HAD  | General Dentistry    | 1972564813    | Primary Practice | Active - Te | Cedars-Sinai Medical Center North To  |
| 15 | j           | Quinn     | Michael        | michael.q  | MD   | Radiology            | 1568453348    | Primary Practice |             | Unspecified                           |
| 18 | 36419       | Heath     | Kirk           | kirk.heath | MD   | General Surgery      | 1184838286    | Primary Practice |             | AL - 299 - Hoover                     |
| 19 | 21012       | Scott     | Michael        | michael.s  | MD   | Pediatric Surgery    | 5689412378    | Primary Practice |             | Sentara Surgery Specialists - Norfolk |
| 24 | 1           | Heath     | Kirk           | kirk.heath | MD   | General Surgery      | 1184838286    | Primary Practice |             | Unspecified                           |
| 25 | i 45890     | Abele     | Jennifer       | 12345678   | MD   | Allergy and Immunolo | 1073502779    | Other Practice   |             | Moonwalk Orthotix Inc                 |
| 26 | i 135987    | Abele     | Jennifer       | 12345678   | MD   | Allergy and Immunolo | 1073502779    | Other Practice   |             | CCSN Behavioral Health LLC            |
| 27 | 20764       | Abele     | Jennifer       | 12345678   | MD   | Allergy and Immunolo | 1073502779    | Other Practice   |             | Modio Health - OnDemand               |
| 28 | 140046      | Abele     | Jennifer       | 12345678   | MD   | Allergy and Immunolo | 1073502779    | Other Practice   |             | Professional Health Care of Pinellas  |
| 30 | 37682       | Abakporo  | Theophine      | theophoir  | HAD  | General Dentistry    | 1972564813    | Other Practice   |             | Central Arkansas Radiation Therapy,   |
| 31 | 45658       | Abakporo  | Theophine      | theophoir  | HAD  | General Dentistry    | 1972564813    | Other Practice   |             | Napa Valley Physical Therapy Center   |
| 32 | 118785      | Abakporo  | Theophine      | theophoir  | HAD  | General Dentistry    | 1972564813    | Other Practice   |             | 12 PPCP - Austin Kushner Purighalla   |
| 33 | 117368      | Abakporo  | Theophine      | theophoir  | HAD  | General Dentistry    | 1972564813    | Other Practice   |             | ABC                                   |
| 46 | j 20764     | Heath     | Kirk           | kirk.heath | MD   | General Surgery      | 1184838286    | Other Practice   |             | Modio Health - OnDemand               |
| 47 | 14445       | Johnson   | Dwayne         | therock76  | MD   | Pediatrics           | 1841379187    | Other Practice   | Active      | AdventHealth Avista                   |
| 49 | 14445       | Abele     | Jennifer       | 12345678   | MD   | Allergy and Immunolo | 1073502779    | Other Practice   | Active      | AdventHealth Avista                   |
| 50 | 21122       | Abele     | Jennifer       | 12345678   | MD   | Allergy and Immunolo | 1073502779    | Other Practice   |             | One Medical - 02-08 Cobble Hill       |
| 51 | 12215       | Abele     | Jennifer       | 12345678   | MD   | Allergy and Immunolo | 1073502779    | Other Practice   |             | Sentara Careplex Hospital             |
| 52 | 37394       | Abele     | Jennifer       | 12345678   | MD   | Allergy and Immunolo | 1073502779    | Other Practice   |             | Jordan Valley Community Health Cen    |
| 53 | 39256       | Abele     | Jennifer       | 12345678   | MD   | Allergy and Immunolo | 1073502779    | Other Practice   |             | Active Family Healthcare              |
| 54 | 124867      | Abele     | Jennifer       | 12345678   | MD   | Allergy and Immunolo | 1073502779    | Other Practice   |             | MultiCare Urgent Care                 |
| 56 | j 31062     | Abakporo  | Theophine      | theophoir  | HAD  | General Dentistry    | 1972564813    | Other Practice   | Affiliate   | Weil Foot and Ankle Institute         |
| 57 | 7 15139     | Abakporo  | Theophine      | theophoir  | HAD  | General Dentistry    | 1972564813    | Other Practice   |             | Canyon Vista Medical Center           |
| 58 | 106832      | Abakporo  | Theophine      | theophoir  | HAD  | General Dentistry    | 1972564813    | Other Practice   |             | Green Mountain Surgery Center         |
| 59 | 20945       | Abakporo  | Theophine      | theophoir  | HAD  | General Dentistry    | 1972564813    | Other Practice   |             | AayuClinics Lakeview Immediate Car    |
| 60 |             | Abakporo  | Theophine      | theophoir  | HAD  | General Dentistry    | 1972564813    | Other Practice   |             | Test Record                           |
| 61 | 42167       | Abakporo  | Theophine      | theophoir  | HAD  | General Dentistry    | 1972564813    | Other Practice   |             | Meru Health Medical California, PC    |
| 62 | 2           | Abakporo  | Theophine      | theophoir  | HAD  | General Dentistry    | 1972564813    | Other Practice   |             | Audubon Pediatrics                    |

**Example of the Facilities Report**. The locations are shown by provider. This is very helpful if you want a way to sort or view each location a certain provider is assigned to.

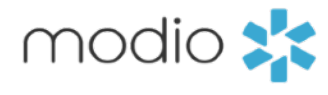

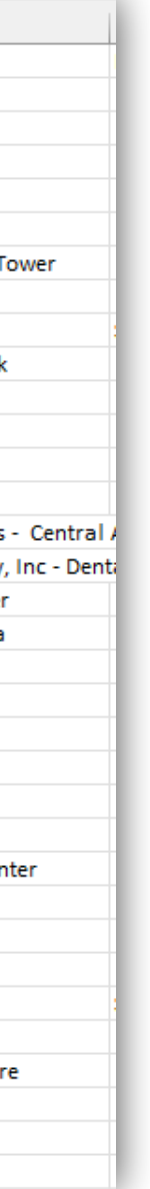

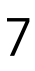

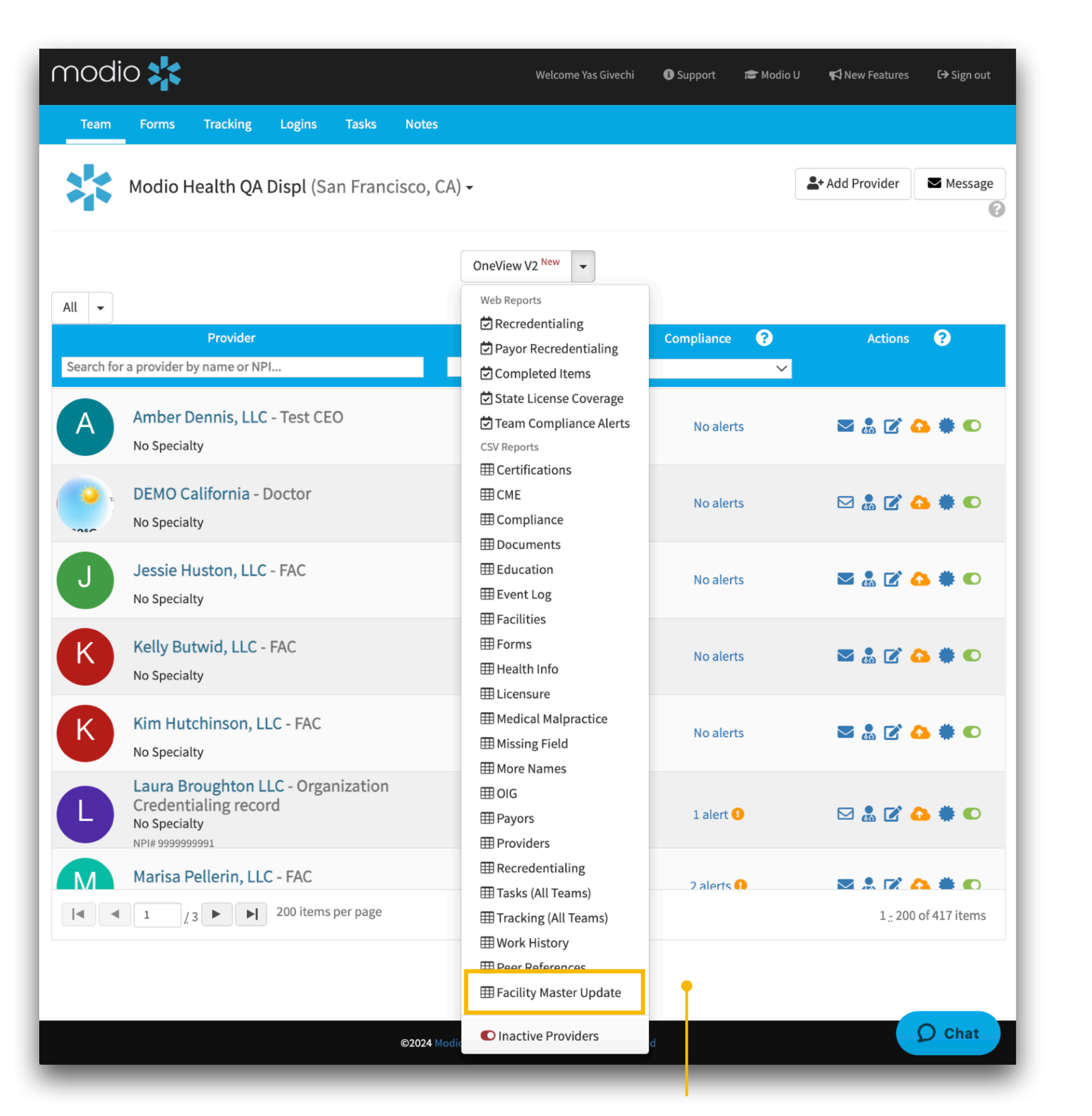

### Outcon

locatior your pro that are the mas

### Use cas

View al are stor provide part of Master pen and then sci labeled

- These have addr maste selec this r • This
- inclu Traini Histo

## **Report: Facility Master Update**

- •Location/Facility Focused
- •Used to QA Locations and Facilities

**Indicator in OneView**: When the facility is added correctly the check boxes are checked in blue. This blue check keeps your location connected to the Facility Master Record. If the box has been unchecked - the facility is not being pulled from our master record or it was not added correctly (a manual entry).

| <b>ne</b> : All unique |                       | Address                       |              |                          |                            | _                      |
|------------------------|-----------------------|-------------------------------|--------------|--------------------------|----------------------------|------------------------|
| ns found within        | modio                 | ✓ Update address info from ma | aster record |                          |                            | res 🏟 Settings C→ Sign |
| ovider profiles        | Team Forms Tracking   | Log Facility Previous Name    |              | Facility Type            |                            |                        |
| e associated with      |                       | Previous Name                 |              | Telemedicine             | ~                          |                        |
| ster database          |                       | Address                       |              | Address 2                |                            |                        |
|                        |                       | Address                       |              | Address 2                |                            |                        |
| aa awamala.            | Personal into         | City                          |              | State/Province           | Zip/Postal Code            | Actions                |
| se example:            |                       | San Francisco                 |              | CA - California 🗸 🗸      | 94102                      | e Actions              |
| l locations that       | Practice / Employer   | County                        |              | Country                  |                            |                        |
| red in any of your     | Facility Affiliations | Addr                          |              | United States of America | ~                          |                        |
| er profiles and are    | Work History          | Email                         |              | Phone #                  | Fax #                      | Add + Co               |
| the Facility           | Peer References       | address@modio.email           |              | (555) 555-5555           | (555) 555-5555             |                        |
| Record. Click the      | C Licensure           | Facility ID                   |              |                          |                            |                        |
| d paper icon and       | Certifications        |                               |              |                          |                            |                        |
| roll to the section    | Medical Malpractice   | Billing Address               |              |                          |                            |                        |
|                        | Healthcare Payors     | Billing Name                  |              |                          |                            |                        |
| Address.               | Health Info           | Billing Name                  |              |                          |                            |                        |
|                        | Event Log             | Billing Address               |              | Billing Address 2        |                            |                        |
| e locations must       | СМЕ                   |                               |              | Dilling Address 2        | Dillia - Zia /Dastal Carda |                        |
| the "Updated           | Documents             | Billing City                  |              | CA - California          | 94102                      |                        |
| ress info from         | Summary               | Billing Email                 |              | Billing Phone #          | Billing Fax #              | O Cha                  |
| er record" hox         |                       | billing@modio.email           |              | (555) 555-5555           | (555) 555-5555             | _                      |
| cted to be part of     |                       | Identification                |              |                          |                            |                        |
| 'enort                 |                       | W-9 Practice Name             |              | Tax ID #                 | Tax ID Type 🛛 Primary?     |                        |
| roport will not        |                       | W-9 Practice Name             |              | 55-555555                | Group 🗸                    |                        |
|                        |                       | NPI # (Type 2)                | CLIA #       | Group Medicaid #         | Group Medicare #           |                        |
| de Education &         |                       | 1234567890                    | CLIA #       | Group Medicaid #         | Group Medicare #           |                        |
| ing or Work            |                       |                               |              |                          |                            |                        |
| ory locations          |                       |                               |              |                          | Cancel Save                |                        |
|                        |                       |                               |              |                          |                            | 4                      |
|                        |                       |                               |              |                          |                            |                        |

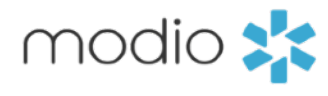

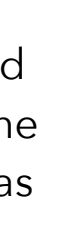

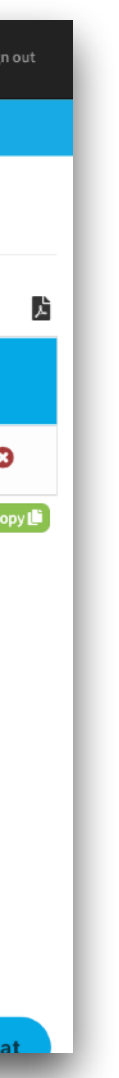

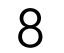

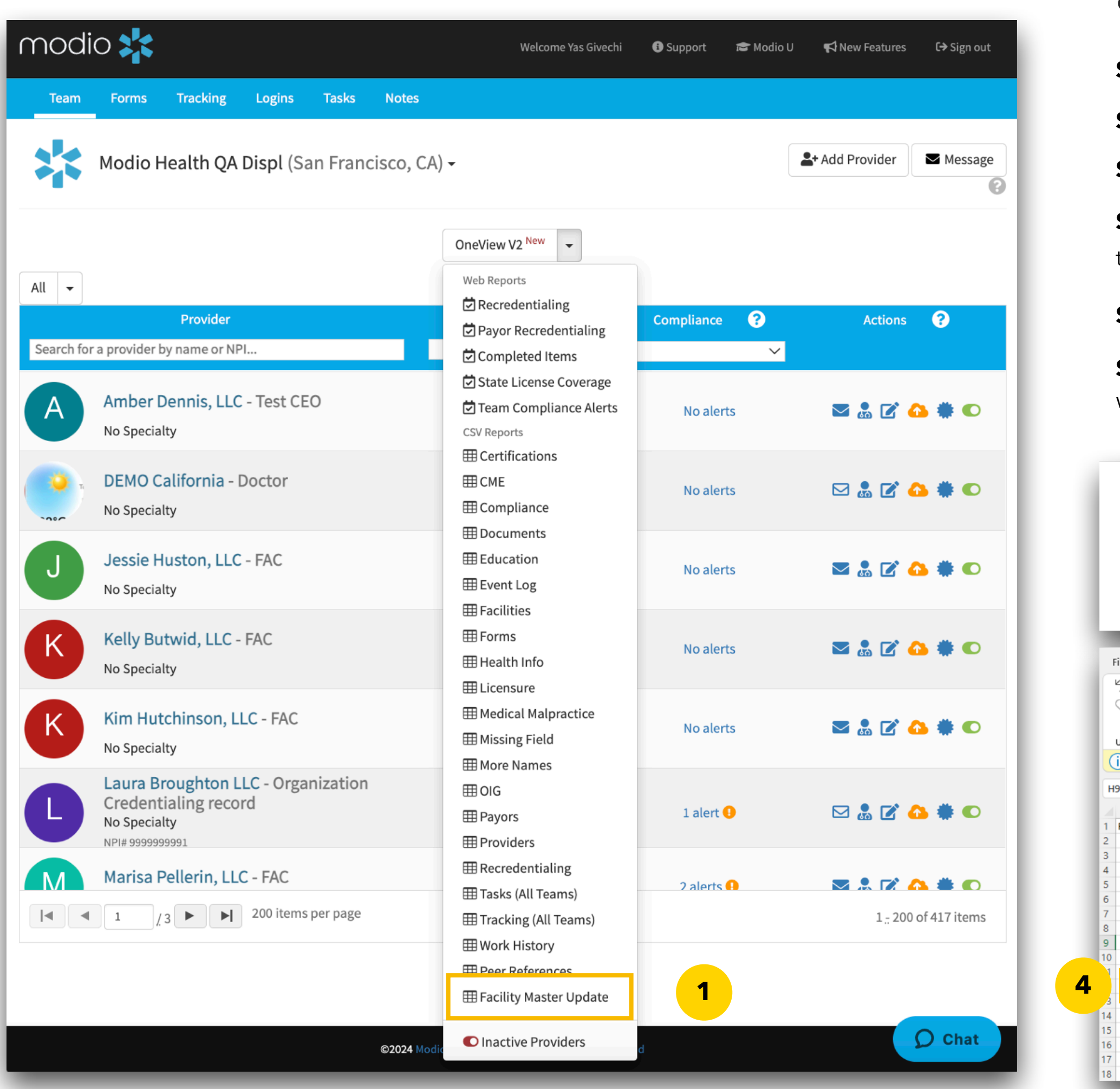

**Step 1** - Run the Facility Master Update Report from the reports dropdown Step 2 - Important! Save the report as an Excel Workbook (\*.xlxs )

Step 3 - Add or update any data for your existing locations and highlight those edits in yellow

the report

Step 5 - Email the Excel document to Support@ModioHealth.com

Step 6 - Once the location has been added to our record, navigate back to the original data entry and select it from the drop down. You want to ensure that the box is checked to update the address from the **Facility Master Record** as shown in the figure on page 8.

|                                                                                                    |          | $\uparrow$                                                                                                    |                                                                            | $\sim$                                                                              | 7                                                                                                    | Do                                                                                      | ٥v                                                  |
|----------------------------------------------------------------------------------------------------|----------|----------------------------------------------------------------------------------------------------|----------------------------------------------------------------------------|-------------------------------------------------------------------------------------|----------------------------------------------------------------------------------------------------|-----------------------------------------------------------------------------------------|-----------------------------------------------------|
|                                                                                                    |          | fa                                                                                                    | cili                                                                       | ties                                                                                | 1                                                                                                    | 164                                                                                     | 16                                                  |
|                                                                                                    |          | C                                                                                                    | SV (                                                                       | (Co                                                                                 | m                                                                                                    | ma                                                                                      | d                                                   |
|                                                                                                    |          | Ex                                                                                                    | cel                                                                        | Wo                                                                                  | ork                                                                                                    | bo                                                                                      | ok                                                  |
|                                                                                                    |          | Ex                                                                                                    | cel                                                                        | Ma                                                                                  | cr                                                                                                    | o-E                                                                                     | n                                                   |
|                                                                                                    |          | Ex                                                                                                    | cel                                                                        | Bin                                                                                 | ar                                                                                                    | v٧                                                                                      | Vo                                                  |
|                                                                                                    |          | Ex                                                                                                    | cel                                                                        | 97-                                                                                 | 20                                                                                                    | 003                                                                                     | w                                                   |
|                                                                                                    |          | LA                                                                                                    | cer                                                                        | 1                                                                                   | 20                                                                                                    |                                                                                         |                                                     |
| F                                                                                                   | ile      |                                                                                                    | Hor                                                                        | ne                                                                                  | h                                                                                                    | nser                                                                                    | t                                                   |
| 1                                                                                                   | 9        | ~                                                                                                    |                                                                            | <u>~</u>                                                                            |                                                                                                    | ζc                                                                                      | ut                                                  |
|                                                                                                    | P        | Ŷ                                                                                                    |                                                                            |                                                                                     | Ľ                                                                                                    | È C                                                                                     | op                                                  |
|                                                                                                    |          |                                                                                                    | ſ                                                                          | ~                                                                                   | 4                                                                                                    | 🕉 F                                                                                     | orn                                                 |
|                                                                                                    | Und      | lo                                                                                                    |                                                                            |                                                                                     | CI                                                                                                    | ipbo                                                                                    | arc                                                 |
|                                                                                                    | D)       | POS                                                                                                    | SSIB                                                                       | LE D                                                                                | AT/                                                                                                    | A LO                                                                                    | SS                                                  |
|                                                                                                    |          |                                                                                                    |                                                                            |                                                                                     |                                                                                                    |                                                                                         |                                                     |
| H                                                                                                   | 9        |                                                                                                    |                                                                            | <b>~</b> ]                                                                          | :                                                                                                    | $\left[\times\right]$                                                                   | $\sim$                                              |
| H                                                                                                   | 9        | A                                                                                                    |                                                                            | ~                                                                                   | :<br>B                                                                                                 | ×                                                                                       |                                                     |
| H9                                                                                                  | 9<br>Fac | A                                                                                                    | y ID                                                                       | Faci                                                                                | :<br>B                                                                                                 | ×<br>y Na                                                                               | Pr                                                  |
| H9                                                                                                  | 9<br>Fac | A<br>cility<br>22                                                                                                    | y ID<br>003                                                                | Faci                                                                                | B<br>B<br>B<br>B<br>B<br>B<br>B<br>B<br>B<br>B<br>B<br>B<br>B<br>B<br>B<br>B<br>B<br>B<br>B            | ×<br>y Na<br>ical                                                                       | Pr                                                  |
| H                                                                                                   | 9<br>Fac | A<br>cility<br>22<br>43                                                                                                    | y ID<br>003<br>955                                                         | Faci<br>* M<br>24 H                                                                 | B<br>B<br>ed                                                                                           | y Na<br>ical                                                                            | Pr                                                  |
| H9<br>1<br>2<br>3<br>4                                                                              | 9<br>Fac | A<br>220<br>432<br>333                                                                                                    | y ID<br>003<br>955<br>539                                                  | Faci<br>* M<br>24 H<br>A M                                                          | B<br>B<br>B<br>B<br>B<br>B<br>B<br>B<br>B<br>B<br>B<br>B<br>B<br>B<br>B<br>B<br>B<br>B<br>B            | y Na<br>ical<br>Fitno<br>ryla                                                           | Pr                                                  |
| H9<br>1<br>2<br>3<br>4<br>5<br>6                                                                    | 9<br>Fac | A<br>220<br>430<br>333<br>120                                                                                              | y ID<br>003<br>955<br>539<br>192                                           | Faci<br>* M<br>24 F<br>A M<br>Abb                                                   | B<br>B<br>Ilit<br>ed<br>Ir f<br>Ier<br>oot                                                             | y Na<br>ical<br>Fitno<br>ryla<br>t No                                                   | Pr<br>Ce<br>ess<br>nd                               |
| H9<br>1<br>2<br>3<br>4<br>5<br>6<br>7                                                               | 9<br>Fac | A<br>220<br>433<br>333<br>122<br>143<br>39                                                                                 | y ID<br>003<br>955<br>539<br>192<br>188<br>256                             | Faci<br>* M<br>24 H<br>A M<br>Abb<br>Abr                                            | B<br>B<br>B<br>B<br>B<br>B<br>B<br>B<br>B<br>B<br>B<br>B<br>B<br>B<br>B<br>B<br>B<br>B<br>B            | y Na<br>ical<br>Fitno<br>ryla<br>t No<br>o Ar                                           | Pr<br>Ce<br>ess<br>nd<br>ort                        |
| H<br>1<br>2<br>3<br>4<br>5<br>6<br>7<br>8                                                           | 9<br>Fac | A<br>221<br>432<br>333<br>122<br>144<br>399<br>344                                                                         | y ID<br>003<br>955<br>539<br>192<br>188<br>256<br>317                      | Faci<br>* M<br>24 H<br>A M<br>Abb<br>Abr<br>Acti                                    | B<br>lit<br>ed<br>fr f<br>ler<br>oot<br>azo                                                            | y Na<br>ical<br>Fitno<br>ryla<br>t No<br>o Ar<br>e Far                                  | Pr<br>Ce<br>ess<br>nd<br>ort                        |
| H<br>1<br>2<br>3<br>4<br>5<br>6<br>7<br>8<br>9                                                      | 9<br>Fac | A<br>22<br>43<br>33<br>12<br>14<br>39<br>34<br>40                                                                          | y ID<br>003<br>955<br>539<br>192<br>188<br>256<br>317<br>725               | Faci<br>* M<br>24 H<br>Abb<br>Abb<br>Acti<br>Adv<br>Adv                             | B<br>Ilit<br>ed<br>Ir f<br>ler<br>oot<br>azo<br>ive<br>an                                              | y Na<br>ical<br>Fitno<br>y la<br>o Ar<br>Pared<br>aced                                  | Pr<br>Ce<br>ess<br>nd<br>ort                        |
| H <sup>1</sup><br>1<br>2<br>3<br>4<br>5<br>6<br>7<br>8<br>9<br>10                                   | 9<br>Fac | A<br>220<br>433<br>12<br>14<br>39<br>34<br>40<br>34                                                                        | y ID<br>003<br>955<br>539<br>192<br>188<br>256<br>317<br>725<br>927        | Faci<br>* M<br>24 H<br>A M<br>Abb<br>Abb<br>Abb<br>Abb<br>Acti<br>Adv<br>Adv<br>AKE | B<br>Ilit<br>ed<br>Ir f<br>ler<br>oot<br>azo<br>ve<br>an<br>oH                                         | y Na<br>iical<br>Fitno<br>ryla<br>t No<br>o Ar<br>iced<br>iced<br>C, LL                 | Pr<br>Ce<br>ess<br>nd<br>ort<br>Mil<br>Al           |
| H<br>1<br>2<br>3<br>4<br>5<br>6<br>7<br>8<br>9<br>10                                                | Fac      | A<br>222<br>433<br>122<br>144<br>399<br>344<br>400<br>344                                                                  | y ID<br>003<br>955<br>539<br>192<br>188<br>256<br>317<br>725<br>927        | Faci<br>* M<br>24 H<br>A M<br>Abb<br>Abr<br>Acti<br>Adv<br>Adv<br>Adv               | B<br>Ilit<br>ed<br>Ir f<br>ler<br>oot<br>azo<br>ve<br>an<br>oH<br>OH<br>OH                             | y Na<br>ical<br>Fitno<br>ryla<br>t No<br>o Ar<br>Far<br>iced<br>iced<br>C, LL           | Pr<br>Ce<br>ess<br>nd<br>ort<br>Nil<br>Al           |
| H<br>1<br>2<br>3<br>4<br>5<br>6<br>7<br>8<br>9<br>10                                                | Fac      | A<br>222<br>433<br>333<br>122<br>144<br>399<br>344<br>40<br>344<br>110<br>42                                               | y ID<br>003<br>955<br>539<br>192<br>188<br>256<br>317<br>725<br>927<br>347 | Faci<br>* M<br>24 H<br>A M<br>Abb<br>Abr<br>Acti<br>Adv<br>Akt<br>Alb               | B<br>Ilit<br>ed<br>Ir f<br>ler<br>oot<br>azo<br>ve<br>an<br>OH<br>OH<br>uq                             | y Na<br>ical<br>Fitno<br>ryla<br>tt No<br>o Ar<br>Far<br>iced<br>iced<br>C, LL          | Pr<br>Ce<br>ess<br>nd<br>ort<br>Al<br>Un<br>.C -    |
| H <sup>4</sup><br>1<br>2<br>3<br>4<br>5<br>6<br>7<br>8<br>9<br>10<br>1<br>3<br>14                   | Fac      | A<br>cility<br>22<br>43<br>33<br>12<br>14<br>39<br>34<br>40<br>34<br>40<br>34                                              | y ID<br>003<br>955<br>539<br>192<br>188<br>256<br>317<br>725<br>927<br>347 | Faci<br>* M<br>24 H<br>Abb<br>Abb<br>Abb<br>Acti<br>Adv<br>Adv<br>Akt<br>Alb        | B<br>Ilit<br>ed<br>Ir f<br>ler<br>oot<br>an<br>oot<br>an<br>oot<br>an<br>oot<br>an<br>oot<br>an<br>oot | y Na<br>ical<br>Fitno<br>ryla<br>t No<br>o Ar<br>e Far<br>aced<br>aced<br>C, LL<br>y ra | Pr<br>Ce<br>ess<br>nd<br>ort<br>Nil<br>I Ui<br>.C - |
| H <sup>4</sup><br>1<br>2<br>3<br>4<br>5<br>6<br>7<br>8<br>9<br>10<br>1<br>3<br>14<br>15             | Fac      | A<br>cility<br>222<br>433<br>333<br>122<br>144<br>393<br>344<br>340<br>344<br>344<br>344<br>344<br>344<br>344<br>344<br>34 | y ID<br>003<br>955<br>539<br>192<br>188<br>256<br>317<br>725<br>927<br>347 | Faci<br>* M<br>24 H<br>A M<br>Abb<br>Abr<br>Adv<br>Adv<br>Adv<br>Adv<br>Alb         | B<br>Ilit<br>ed<br>Ir f<br>ler<br>oot<br>azo<br>ve<br>an<br>OHO                                        | y Na<br>ical<br>Fitne<br>y ra<br>ced<br>ced<br>C, LL<br>y ra                            | Pr<br>Ce<br>ess<br>nd<br>orti<br>Mill<br>Ur<br>.C - |
| H <sup>4</sup><br>1<br>2<br>3<br>4<br>5<br>6<br>7<br>8<br>9<br>10<br>1<br>3<br>14<br>15<br>16       | Fac      | A<br>220<br>43<br>33<br>12<br>14<br>39<br>34<br>40<br>34<br>40<br>34                                                       | y ID<br>003<br>955<br>539<br>192<br>188<br>256<br>317<br>725<br>927<br>347 | Faci<br>* M<br>24 H<br>A bb<br>Abr<br>Adv<br>Adv<br>Adv<br>Adv<br>Adv<br>Alb        | B<br>Ilit<br>ed<br>Ir f<br>ler<br>oot<br>azo<br>ve<br>an<br>OHO<br>OHO                                 | y Na<br>ical<br>Fitno<br>y Ta<br>ced<br>ced<br>C, LL<br>y Ta<br>uer                     | Pr<br>Ce<br>ess<br>nd<br>orti<br>Al<br>Un<br>.C -   |
| H <sup>4</sup><br>1<br>2<br>3<br>4<br>5<br>6<br>7<br>8<br>9<br>10<br>1<br>3<br>14<br>15<br>16<br>17 | 9<br>Fac | A<br>222<br>433<br>122<br>144<br>399<br>344<br>40<br>344<br>40<br>344                                                      | y ID<br>003<br>955<br>539<br>192<br>188<br>256<br>317<br>725<br>927<br>347 | Faci<br>* M<br>24 H<br>A M<br>Abb<br>Abr<br>Acti<br>Adv<br>Adv<br>Adv<br>Adv<br>Alb | ilit<br>ed<br>ir f<br>ier<br>oot<br>azo<br>ve<br>an<br>OHO                                             | y Na<br>ical<br>Fitno<br>y Ta<br>ced<br>ced<br>C, LL<br>y Ta                            | Pr<br>Ce<br>ess<br>nd<br>orti<br>nil<br>Ui<br>.C -  |

## Once you have run the Facility Master Update report you can start to make edits or changes. Follow these steps to start updating your locations:

Step 4 - Add any new locations that are not yet a part of the Facility Master Record and highlight in yellow at the bottom of

| nload                                                                                                    | S                                                                                                    |                                                              |                                             |                                   |                              |                                                                    |                              |                                                                       |                           |                                                                       |                                                                                                    |                                                                                                    |                                                                                                    |                                                                        |                                  |                                                                      |                                                                                                    |                                                                                                    |                                                                                              |                                                                                                    |                                |                              |                                        |                                                                             |                                                                              |
|----------------------------------------------------------------------------------------------------|----------------------------------------------------------------------------------------------------|--------------------------------------------------------------|---------------------------------------------|-----------------------------------|------------------------------|--------------------------------------------------------------------|------------------------------|-----------------------------------------------------------------------|---------------------------|-----------------------------------------------------------------------|----------------------------------------------------------------------------------------------------|----------------------------------------------------------------------------------------------------|----------------------------------------------------------------------------------------------------|------------------------------------------------------------------------|----------------------------------|----------------------------------------------------------------------|----------------------------------------------------------------------------------------------------|----------------------------------------------------------------------------------------------------|----------------------------------------------------------------------------------------------|----------------------------------------------------------------------------------------------------|--------------------------------|------------------------------|----------------------------------------|-----------------------------------------------------------------------------|------------------------------------------------------------------------------|
| 2022-03                                                                                                    | 3-17 (2)                                                                                                    |                                                              |                                             |                                   |                              |                                                                    |                              |                                                                       |                           |                                                                       |                                                                                                    |                                                                                                    |                                                                                                    |                                                                        |                                  |                                                                      |                                                                                                    |                                                                                                    |                                                                                              |                                                                                                    |                                |                              |                                        |                                                                             |                                                                              |
| limited)                                                                                                    | ) (*.csv)                                                                                                    |                                                              |                                             |                                   |                              |                                                                    |                              |                                                                       |                           |                                                                       |                                                                                                    | -                                                                                                    | 🖓 Sav                                                                                                    | /e                                                                     |                                  | >                                                                    |                                                                                                    |                                                                                                    |                                                                                              |                                                                                                    |                                |                              |                                        |                                                                             |                                                                              |
| (*.xlsx)                                                                                                    |                                                                                                    |                                                              |                                             |                                   |                              |                                                                    |                              |                                                                       |                           |                                                                       |                                                                                                    |                                                                                                    |                                                                                                    |                                                                        |                                  |                                                                      |                                                                                                    |                                                                                                    |                                                                                              |                                                                                                    |                                |                              |                                        |                                                                             |                                                                              |
| bled Wo                                                                                                    | orkbook                                                                                                    | (*.xlsm                                                      | )                                           |                                   |                              |                                                                    |                              |                                                                       |                           |                                                                       |                                                                                                    |                                                                                                    |                                                                                                    |                                                                        |                                  |                                                                      |                                                                                                    |                                                                                                    |                                                                                              |                                                                                                    |                                |                              |                                        |                                                                             |                                                                              |
| khook (                                                                                                    | * vlch)                                                                                                    |                                                              | ·                                           |                                   |                              |                                                                    |                              |                                                                       |                           |                                                                       |                                                                                                    |                                                                                                    |                                                                                                    |                                                                        |                                  |                                                                      |                                                                                                    |                                                                                                    |                                                                                              |                                                                                                    |                                |                              |                                        |                                                                             |                                                                              |
| rkbook (                                                                                                    | (* vls)                                                                                                    |                                                              |                                             |                                   |                              |                                                                    |                              |                                                                       |                           |                                                                       |                                                                                                    |                                                                                                    |                                                                                                    |                                                                        |                                  |                                                                      |                                                                                                    |                                                                                                    |                                                                                              |                                                                                                    |                                |                              |                                        |                                                                             |                                                                              |
| DIKDOOK                                                                                                    | (",XIS)                                                                                                    |                                                              |                                             |                                   |                              |                                                                    |                              |                                                                       |                           |                                                                       |                                                                                                    |                                                                                                    |                                                                                                    |                                                                        |                                  |                                                                      |                                                                                                    |                                                                                                    |                                                                                              |                                                                                                    |                                |                              |                                        |                                                                             |                                                                              |
| Page Lay                                                                                                    | out Fo                                                                                                    | rmulas                                                       | Data R                                      | eview Vie                         | w Help                       |                                                                    |                              |                                                                       |                           |                                                                       |                                                                                                    |                                                                                                    |                                                                                                    |                                                                        |                                  |                                                                      |                                                                                                    |                                                                                                    |                                                                                              |                                                                                                    |                                |                              |                                        | 🖵 Comr                                                                      | nents 🖻                                                                      |
| •                                                                                                    | Calibri<br>B                                                                                                    | r <u>u</u> ~                                                 | ~ 11<br>⊞ ~   <b>⊘</b>                      | ~ A^ A`                           | = = (<br>= =                 | = ≫~<br>= = =                                                      | eb Wrap                      | o Text<br>ge & Center ∽                                               | General<br>\$ ~ %         | 9 €0                                                                  | → [<br>.00 Cor                                                                                                    | nditional F                                                                                                    | Format as                                                                                                    | ormal<br>ood                                                           | Bad                              | tral                                                                 | ∧ ∰<br>▼ Ins                                                                                                    | ert Delete                                                                                                    | Format                                                                                       | ∑ Aut                                                                                                    | oSum ~ /                       | ort & Find                   | I& Analyz                              | e Sensitivi                                                                 | 5y                                                                           |
| at Painter                                                                                                    | _                                                                                                    |                                                              |                                             |                                   |                              |                                                                    |                              | -                                                                     | _                         |                                                                       | Forn                                                                                                    | natting ~                                                                                                    | lable Y                                                                                                    | <b>C</b> 1.1                                                           |                                  |                                                                      |                                                                                                    | , v                                                                                                    | *                                                                                            | Clei                                                                                                    | ar Y Fi                        | lter ~ Sele                  | t ~ Data                               |                                                                             |                                                                              |
|                                                                                                    |                                                                                                    | Frank 17                                                     | ont                                         | E                                 |                              | Align                                                              | Ment                         |                                                                       |                           | in an Eurol                                                           | Cla Carriet                                                                                                    |                                                                                                    | 0 L                                                                                                    | Styles                                                                 |                                  |                                                                      |                                                                                                    | Cells                                                                                                    |                                                                                              |                                                                                                    | Editing                        |                              | Analys                                 | is Sensitivi                                                                | y I                                                                          |
| some reatu                                                                                                    | res might                                                                                                    | be lost if yo                                                | u save this                                 | workbook in                       | the comma-                   | -delimited (.csv                                                   | ) format. To                 | preserve these                                                        | reatures, save it         | In an Excel                                                           | file format.                                                                                                    | Dor                                                                                                    | n t show agair                                                                                                    | Jav                                                                    | e As                             |                                                                      |                                                                                                    |                                                                                                    |                                                                                              |                                                                                                    |                                |                              |                                        |                                                                             |                                                                              |
|                                                                                                    |                                                                                                    |                                                              |                                             |                                   |                              |                                                                    |                              |                                                                       |                           |                                                                       |                                                                                                    |                                                                                                    |                                                                                                    |                                                                        |                                  |                                                                      |                                                                                                    |                                                                                                    |                                                                                              |                                                                                                    |                                |                              |                                        |                                                                             |                                                                              |
| fx                                                                                                    |                                                                                                    |                                                              |                                             |                                   |                              |                                                                    |                              |                                                                       |                           |                                                                       |                                                                                                    |                                                                                                    |                                                                                                    |                                                                        |                                  |                                                                      |                                                                                                    |                                                                                                    |                                                                                              |                                                                                                    |                                |                              |                                        |                                                                             |                                                                              |
| fx<br>c                                                                                                    | D                                                                                                    | E                                                            | F                                           | G                                 | Н                            | I                                                                  | J                            | К                                                                     | L                         | м                                                                     | N                                                                                                    | 0                                                                                                    | P                                                                                                    | Q                                                                      | R                                | S                                                                    | Т                                                                                                    | U                                                                                                    | V                                                                                            | W                                                                                                    | / X                            | Y                            | Z                                      | AA                                                                          | AB                                                                           |
| C<br>C<br>C<br>Evious I Le                                                                                                    | D<br>egal Narr                                                                                                    | E<br>DBA Nam                                                 | F<br>W-9 Nam                                | G<br>Abbreviat                    | H<br>Client ID               | I<br>NPI#                                                          | J<br>Facility Tr             | K<br>y Tax ID                                                         | L<br>CLIA #               | M<br>Address l                                                        | N<br>Address                                                                                                    | 0<br>Address                                                                                                    | P<br>2 City                                                                                                    | Q<br>State                                                             | R<br>County                      | S<br>Country                                                         | T<br>Zip                                                                                                    | U<br>Phone                                                                                                    | V<br>Fax                                                                                     | W<br>Email                                                                                                    | / X<br>Medic                   | Y<br>aid Medi                | Z<br>Z                                 | AA<br>Nai Billing A                                                         | AB<br>d(Billing Ad(I                                                         |
| c<br>c<br>evious i Le                                                                                                    | D<br>egal Nam<br>n Tower (                                                                                                    | E<br>DBA Nam<br>Cedars Sir                                   | F<br>W-9 Nam<br>nai)                        | G<br>Abbreviat                    | H<br>Client ID               | I<br>NPI#                                                          | J<br>Facility T              | K<br>y Tax ID                                                         | L<br>CLIA #               | M<br>Address I<br>Y                                                   | N<br>Address<br>8700 Beve                                                                                                    | O<br>Address<br>erly Blvd                                                                                                    | P<br>2 City<br>Los Angel                                                                                                    | Q<br>State<br>CA                                                       | R<br>County                      | S<br>Country<br>USA                                                  | T<br>Zip<br>90048                                                                                                   | U<br>Phone                                                                                                    | V<br>Fax                                                                                     | W<br>Email                                                                                                    | / X<br>Medic                   | Y<br>aid Medi                | Z<br>care Billing                      | AA<br>Nai Billing A                                                         | AB<br>d(Billing Ad(                                                          |
| c<br>c<br>evious Le<br>onter North                                                                                                    | D<br>egal Nam<br>n Tower (                                                                                                    | E<br>DBA Nam<br>Cedars Sir                                   | F<br>(W-9 Nam<br>nai)                       | G<br>Abbreviat                    | H<br>Client ID               | I<br>NPI #                                                         | J<br>Facility T              | K<br>y Tax ID<br>45-4212653                                           | L<br>CLIA #               | M<br>Address U<br>Y<br>Y                                              | N<br>Address<br>8700 Beve<br>1610 Cran                                                                                                    | O<br>Address<br>erly Blvd<br>ee Ct                                                                                                    | P<br>2 City<br>Los Angel<br>San Jose                                                                                                    | Q<br>State<br>CA<br>CA                                                 | R<br>County                      | S<br>Country<br>USA<br>USA                                           | T<br>Zip<br>90048<br>95112                                                                                          | U<br>Phone<br>(408) 490                                                                                                  | V<br>Fax<br>-3019                                                                            | Email                                                                                                    | / X<br>Medic                   | Y<br>aid · Medi              | Z<br>Care Billing                      | AA<br>Nai Billing A                                                         | AB<br>di Billing Adil                                                        |
| fx<br>c<br>evious f Le<br>nter North<br>Operating<br>western                                                                                                    | D<br>egal Nam<br>Tower (<br>g LLC<br>Hospital                                                                                   | E<br>DBA Nam<br>Cedars Sii                                   | F<br>(W-9 Nam<br>nai)                       | G<br>Abbreviat                    | H<br>Client ID               | I<br>NPI #<br>1972848307                                           | J<br>Facility T              | к<br>у Тах ID<br>45-4213653                                           | L<br>CLIA #               | M<br>Address U<br>Y<br>Y<br>Y<br>Y                                    | N<br>Address<br>8700 Beve<br>1610 Cran<br>1704-06 M<br>800 E 28th                                                                                           | O<br>Address<br>erly Blvd<br>le Ct<br>Mermaid A                                                                                         | P<br>2 City<br>Los Angel<br>San Jose<br>v Brooklyn<br>Minneapo                                                                                         | Q<br>State<br>CA<br>CA<br>NY<br>MN                                     | R<br>County                      | S<br>Country<br>USA<br>USA<br>USA<br>USA                             | T<br>Zip<br>90048<br>95112<br>11224<br>55407                                                                        | U<br>Phone<br>(408) 490<br>(718) 265<br>(612) 863                                                                        | V<br>Fax<br>-3019<br>-(718) 2                                                                | 05-6319                                                                                                    | / X<br>Medic                   | Y<br>aid Medi                | Z<br>care Billing                      | AA<br>Nai Billing A<br>1704-06                                              | AB<br>di Billing Adi<br>Vermaid Av I                                         |
| fx<br>c<br>evious Lee<br>nter North<br>Operating<br>western I<br>rhead Hos                                                                                                    | D<br>egal Nam<br>Tower (<br>g LLC<br>Hospital<br>spital                                                                         | E<br>DBA Nam<br>Cedars Sii                                   | F<br>(W-9 Nam<br>nai)                       | G<br>Ré Abbreviat                 | H<br>Client ID               | I<br>NPI #<br>1972848307                                           | J<br>Facility T<br>Hospital  | К<br>у Тах ID<br>45-4213653                                           | L<br>CLIA #               | M<br>Address U<br>Y<br>Y<br>Y<br>Y<br>Y                               | N<br>Address<br>8700 Beve<br>1610 Cran<br>1704-06 M<br>800 E 28th<br>18701 N 6                                                                              | O<br>Address<br>erly Blvd<br>ee Ct<br>Mermaid A<br>n St<br>7th Ave                                                                      | P<br>2 City<br>Los Angel<br>San Jose<br>V Brooklyn<br>Minneapo<br>Glendale                                                                             | Q<br>State<br>CA<br>CA<br>NY<br>MN<br>AZ                               | R<br>County                      | S<br>Country<br>USA<br>USA<br>USA<br>USA                             | T<br>2ip<br>90048<br>95112<br>11224<br>55407<br>85308                                                               | U<br>Phone<br>2 (408) 490<br>4 (718) 265<br>7 (612) 863<br>8 (623) 561                                                   | V<br>Fax<br>-3019<br>-(718) 2<br>-4000<br>-1000                                              | 065-6319                                                                                                    | / X<br>Medic                   | Y<br>aid Medi                | Z<br>care Billing                      | AA<br>Nai Billing A<br>1704-06                                              | AB<br>di Billing Add<br>Mermaid Av I                                         |
| c<br>evious Lee<br>nter North<br>Operating<br>western I<br>/head Hos<br>r Healthca                                                                                                 | D<br>egal Nam<br>n Tower (<br>g LLC<br>Hospital<br>spital<br>ire                                                                | E<br>DBA Nam<br>Cedars Sir                                   | F<br>(W-9 Nam<br>nai)                       | G<br>n€Abbreviat                  | H<br>Client ID               | NPI #<br>1972848307<br>1063764462                                  | J<br>Facility Tr<br>Hospital | к<br>у Тах ID<br>45-4213653<br>46-0743093                             | L<br>CLIA #               | M<br>Address U<br>Y<br>Y<br>Y<br>Y<br>Y<br>Y<br>Y                     | N<br>Address<br>8700 Beve<br>1610 Cran<br>1704-06 M<br>800 E 28th<br>18701 N 6<br>919 W Car                                                                 | O<br>Address<br>erly Blvd<br>le Ct<br>Mermaid A<br>n St<br>7th Ave<br>nfield                                                            | P<br>2 City<br>Los Angel<br>San Jose<br>v Brooklyn<br>Minneapo<br>Glendale<br>Coeur d'A                                                                | Q<br>State<br>CA<br>CA<br>NY<br>MN<br>AZ<br>ID                         | R<br>County                      | S<br>Country<br>USA<br>USA<br>USA<br>USA<br>USA                      | T<br>2ip<br>90048<br>95112<br>11224<br>55407<br>85308<br>83815                                                      | U<br>Phone<br>(408) 490<br>(718) 265<br>(612) 863<br>(623) 561                                                           | V<br>Fax<br>3019<br>(718) 2<br>4000<br>1000                                                  | W<br>Email<br>265-6319                                                                                            | / X<br>Medic                   | Y<br>aid Medi                | Z<br>care Billing                      | AA<br>Nai Billing A<br>1704-06<br>919 W Ca                                  | AB<br>di Billing Add<br>Vermaid Av I                                         |
| fx<br>c<br>evious Lee<br>nter North<br>Operating<br>western I<br>rhead Hos<br>r Healthca<br>ergy, Asth                                                                             | D<br>egal Nam<br>n Tower (<br>g LLC<br>Hospital<br>spital<br>ire<br>nma & Sir                                                   | E<br>DBA Nam<br>Cedars Sin<br>nus Cente                      | F<br>(W-9 Nam<br>nai)<br>r, PA              | G<br>ne Abbreviat                 | H<br>Client ID               | I<br>NPI #<br>1972848307<br>1063764462<br>1619903358               | J<br>Facility T<br>Hospital  | к<br>y Tax ID<br>45-4213653<br>46-0743093<br>20-5003671               | L<br>CLIA #               | M<br>Address U<br>Y<br>Y<br>Y<br>Y<br>Y<br>Y<br>Y<br>Y                | N<br>Address<br>8700 Beve<br>1610 Cran<br>1704-06 M<br>800 E 28th<br>18701 N 6<br>919 W Car<br>2333 Whit                                                    | O<br>Address<br>erly Blvd<br>ee Ct<br>Mermaid A<br>o St<br>7th Ave<br>nfield<br>t Ste G                                                 | P<br>2 City<br>Los Angel<br>San Jose<br>v Brooklyn<br>Minneapo<br>Glendale<br>Coeur d'A<br>Hamilton                                                    | Q<br>State<br>CA<br>CA<br>NY<br>MN<br>AZ<br>ID<br>NJ                   | R<br>County<br>Mercer            | S<br>Country<br>USA<br>USA<br>USA<br>USA<br>USA<br>USA               | T<br>Zip<br>90048<br>95112<br>11224<br>55407<br>85308<br>83815<br>08619-194                                         | U<br>Phone<br>(408) 490<br>(718) 265<br>(612) 863<br>(623) 561<br>(623) 561                                              | V<br>Fax<br>3019<br>(718) 2<br>4000<br>1000                                                  | 265-6319<br>3                                                                                                    | / X<br>Medic                   | Y<br>aid Medi                | care Billing                           | AA<br>Nai Billing A<br>1704-06<br>919 W Ca<br>ced 2333 Wh                   | AB<br>di Billing Add<br>Vermaid Av<br>nfield<br>t Ste G                      |
| fx<br>c<br>c<br>c<br>c<br>c<br>c<br>c<br>c<br>c<br>c<br>c<br>c<br>c<br>c<br>c<br>c<br>c<br>c<br>c                                                                                  | D<br>egal Nam<br>n Tower (<br>g LLC<br>Hospital<br>spital<br>irre<br>nma & Sir<br>itute                                         | E<br>DBA Nam<br>Cedars Sin<br>nus Cente                      | F<br>(W-9 Nam<br>nai)<br>r, PA              | G<br>ne Abbreviat                 | H<br>Client ID               | I<br>1972848307<br>1063764462<br>1619903358                        | J<br>Facility Tr<br>Hospital | к<br>y Tax ID<br>45-4213653<br>46-0743093<br>20-5003671               | L<br>CLIA #               | M<br>Address U<br>Y<br>Y<br>Y<br>Y<br>Y<br>Y<br>Y<br>Y                | N<br>8700 Beve<br>1610 Cran<br>1704-06 M<br>800 E 28th<br>18701 N 6<br>919 W Car<br>2333 Whit<br>646 Virgin                                                 | O<br>Address<br>erly Blvd<br>ee Ct<br>Mermaid A<br>o St<br>7th Ave<br>nfield<br>t Ste G<br>o Ste 701                                    | P<br>2 City<br>Los Angel<br>San Jose<br>v Brooklyn<br>Minneapo<br>Glendale<br>Coeur d'A<br>Hamilton<br>Dunedin                                         | Q<br>State<br>CA<br>CA<br>MN<br>AZ<br>ID<br>NJ<br>FL                   | R<br>County<br>Mercer            | S<br>Country<br>USA<br>USA<br>USA<br>USA<br>USA<br>USA<br>USA        | T<br>2ip<br>90048<br>95112<br>11224<br>55407<br>85308<br>83815<br>08619-194<br>34698                                | U<br>Phone<br>(408) 490<br>(718) 265<br>(612) 863<br>(623) 561<br>(609) 584                                              | V<br>Fax<br>3019<br>(718) 2<br>4000<br>1000                                                  | W.<br>Email<br>265-6319                                                                                           | / X<br>Medic<br>2398           | Y<br>aid Medi<br>23          | Z<br>Care Billing<br>Advance           | AA<br>Nai Billing A<br>1704-06<br>919 W Ca<br>ced 2333 Wh                   | AB<br>di Billing Add<br>Vermaid Av I<br>nfield di<br>it Ste G                |
| fx<br>c<br>c<br>c<br>c<br>c<br>c<br>c<br>c<br>c<br>c<br>c<br>c<br>c<br>c<br>c<br>c<br>c<br>c<br>c                                                                                  | D<br>egal Nam<br>n Tower (<br>g LLC<br>Hospital<br>spital<br>irre<br>nma & Sir<br>itute<br>ta                                   | E<br>DBA Nam<br>Cedars Sin<br>nus Cente<br>AKDHC, LI         | F<br>(W-9 Nam<br>nai)<br>r, PA<br>.CÂ dba A | G<br>né Abbreviat<br>rizona Kidne | H<br>Client ID<br>ey Disease | INPI #<br>1972848307<br>1063764462<br>1619903358<br>1316902208     | J<br>Facility Tr<br>Hospital | К<br>y Tax ID<br>45-4213653<br>46-0743093<br>20-5003671<br>86-0959487 | L<br>CLIA #<br>03D2136847 | M<br>Address U<br>Y<br>Y<br>Y<br>Y<br>Y<br>Y<br>Y<br>Y<br>Y           | N<br>8700 Beve<br>1610 Cran<br>1704-06 W<br>800 E 28th<br>18701 N 6<br>919 W Car<br>2333 Whit<br>646 Virgin<br>5555 Mes                                     | O<br>Address<br>erly Blvd<br>ee Ct<br>Mermaid A<br>n St<br>7th Ave<br>nfield<br>t Ste G<br>Ste 701<br>a Ste 100                         | P<br>2 City<br>Los Angel<br>San Jose<br>V Brooklyn<br>Minneapo<br>Glendale<br>Coeur d'A<br>Hamilton<br>Dunedin<br>Sierra Vis                           | Q<br>State<br>CA<br>CA<br>MN<br>AZ<br>ID<br>NJ<br>FL<br>AZ             | R<br>County<br>Mercer<br>Cochise | S<br>Country<br>USA<br>USA<br>USA<br>USA<br>USA<br>USA<br>USA        | T<br>2ip<br>90048<br>95112<br>11224<br>55407<br>85308<br>83815<br>08619-194<br>34698<br>85635-433                   | U<br>Phone<br>(408) 4900<br>(718) 265<br>(612) 863<br>(623) 561<br>(623) 561<br>(609) 584<br>(520) 585                   | V<br>Fax<br>3019<br>(718) 2<br>4000<br>1000<br>(605<br>(520) 3                               | W<br>Email<br>265-6319<br><b>3</b>                                                                                | / X<br>Medic<br>2398<br>244925 | Y<br>aid Medi<br>23<br>22847 | Z<br>Care Billing<br>Advand<br>9 AKDHC | AA<br>Nai Billing A<br>1704-06<br>919 W Ca<br>ced 2333 Wh<br>, LL PO Box 1  | AB<br>di Billing Adi<br>Vermaid Av<br>nfield<br>it Ste G                     |
| fx<br>c<br>evious f Le<br>other North<br>Operating<br>western I<br>vhead Hos<br>Healthca<br>Healthca<br>Sierra Vis<br>Sierra Vis<br>Sierra Ha                                      | D<br>agal Nam<br>Tower (<br>gLLC<br>Hospital<br>spital<br>rre<br>nma & Sir<br>itute<br>ta<br>ta                                 | E<br>DBA Nam<br>Cedars Sii<br>nus Cente<br>AKDHC, LI         | F<br>(W-9 Nam<br>nai)<br>r, PA<br>.CÂ dba A | G<br>té Abbreviat<br>rizona Kidne | H<br>Client ID<br>ey Disease | I<br>NPI #<br>1972848307<br>1063764462<br>1619903358<br>1316902208 | J<br>Facility Tr<br>Hospital | к<br>y Tax ID<br>45-4213653<br>46-0743093<br>20-5003671<br>86-0959487 | L<br>CLIA #<br>03D2136847 | M<br>Address U<br>Y<br>Y<br>Y<br>Y<br>Y<br>Y<br>Y<br>Y<br>Y<br>Y      | N<br>8700 Beve<br>1610 Cran<br>1704-06 M<br>800 E 28th<br>18701 N 6<br>919 W Car<br>2333 Whit<br>646 Virgin<br>5555 Mes<br>555 Mes<br>801 Vassa             | O<br>Address<br>erly Blvd<br>ee Ct<br>Mermaid A<br>n St<br>7th Ave<br>nfield<br>t Ste G<br>1 Ste 701<br>a Ste 701<br>a Ste 100          | P<br>2 City<br>Los Angel<br>San Jose<br>V Brooklyn<br>Minneapo<br>Glendale<br>Coeur d'A<br>Hamilton<br>Dunedin<br>Sierra Vis<br>Albuguer               | Q<br>State<br>CA<br>CA<br>MN<br>MN<br>AZ<br>ID<br>NJ<br>FL<br>AZ       | R<br>County<br>Mercer<br>Cochise | S<br>Country<br>USA<br>USA<br>USA<br>USA<br>USA<br>USA<br>USA        | T<br>21p<br>90048<br>95112<br>11224<br>55407<br>85308<br>83815<br>08619-194<br>34698<br>85635-433<br>12200<br>87106 | U<br>Phone<br>(408) 4900<br>(718) 265-<br>(612) 863<br>(623) 561-<br>(609) 584-<br>(609) 584-<br>(500) 585-<br>(505) 248 | V<br>Fax<br>3019<br>(718) 2<br>4000<br>1000<br>(605<br>(605)<br>2<br>(505) 2                 | W<br>Email<br>265-6319<br>3<br>3<br>35-6498                                                                       | 2398                           | γ<br>aid Medi<br>23<br>22847 | Z<br>Care Billing<br>Advand            | AA<br>Nai Billing A<br>1704-06<br>919 W Ca<br>ced 2333 Wh<br>, LL PO Box 1  | AB<br>di Billing Adi<br>Vermaid Av<br>Infield<br>t Ste G                     |
| fx<br>C<br>evious f Le<br>other North<br>Operating<br>western I<br>shead Hos<br>Healthca<br>ergy, Asth<br>Dology Inst<br>Sierra Vis<br>y wedrom<br>Indian He                       | D<br>egal Nam<br>n Tower (<br>gLLC<br>Hospital<br>spital<br>rre<br>nma & Sir<br>itute<br>ta<br>ta                               | E<br>DBA Nam<br>Cedars Sin<br>nus Cente<br>AKDHC, LL         | F<br>(W-9 Nam<br>nai)<br>r, PA<br>.CÂ dba A | G<br>Abbreviat<br>rizona Kidne    | H<br>Client ID<br>ey Disease | I<br>NPI #<br>1972848307<br>1063764462<br>1619903358<br>1316902208 | J<br>Facility Tr<br>Hospital | к<br>y Tax ID<br>45-4213653<br>46-0743093<br>20-5003671<br>86-0959487 | L<br>CLIA #<br>03D2136847 | M<br>Address U<br>Y<br>Y<br>Y<br>Y<br>Y<br>Y<br>Y<br>Y<br>Y<br>Y      | N<br>8700 Beve<br>1610 Cran<br>1704-06 M<br>800 E 28th<br>18701 N 6<br>919 W Car<br>2333 Whit<br>646 Virgin<br>5555 Mesi<br>801 Vassa                       | O<br>Address<br>erly Blvd<br>le Ct<br>Mermaid A<br>n St<br>7th Ave<br>nfield<br>t Ste G<br>Ste 701<br>c Ste 100<br>c Ste 100            | P<br>2 City<br>Los Angel<br>San Jose<br>v Brooklyn<br>Minneapo<br>Glendale<br>Coeur d'A<br>Hamilton<br>Dunedin<br>Sierra Vis<br>Albuquer               | Q<br>State<br>CA<br>CA<br>MN<br>AZ<br>ID<br>NJ<br>FL<br>AZ             | R<br>County<br>Mercer<br>Cochise | S<br>Country<br>USA<br>USA<br>USA<br>USA<br>USA<br>USA<br>USA<br>USA | T<br>21p<br>90048<br>95112<br>11224<br>55407<br>85308<br>83815<br>08619-194<br>34698<br>85635-433<br>12200<br>87106 | U<br>Phone<br>(408) 490<br>(718) 265<br>(612) 863<br>(623) 561<br>(609) 584<br>(609) 584<br>(520) 585<br>(505) 248       | V<br>Fax<br>-3019<br>-(718) 2<br>-4000<br>-1000<br>-(605<br>-(605) 2                         | W<br>Email<br>265-6319<br>3<br>3<br>3<br>3<br>3<br>5-6498<br>248-7814                                             | 2398<br>244925                 | v<br>aid Medi<br>23<br>22847 | Advance<br>9 AKDHC                     | AA<br>Nai Billing A<br>1704-06<br>919 W Ca<br>ced 2333 Wh<br>r, LL PO Box 1 | AB<br>di Billing Adil<br>Mermaid Av I<br>infield (<br>it Ste G I<br>6076 I   |
| fx<br>c<br>evious i Le<br>operating<br>western i<br>thead Hos<br>Healthca<br>ergy, Asth<br>Dology Inst<br>Sierra Vis<br>y wedrem<br>Indian He                                      | D<br>egal Nam<br>n Tower (<br>gLLC<br>Hospital<br>spital<br>irre<br>nma & Siri<br>itute<br>ta<br>se<br>ealth Cen                | E<br>DBA Nam<br>Cedars Sin<br>nus Cente<br>AKDHC, LI         | F<br>(W-9 Nam<br>nai)<br>r, PA<br>.CÂ dba A | G<br>Abbreviat                    | H<br>Client ID               | INPI #<br>1972848307<br>1063764462<br>1619903358<br>1316902208     | J<br>Facility Tr<br>Hospital | К<br>у Тах ID<br>45-4213653<br>46-0743093<br>20-5003671<br>86-0959487 | L<br>CLIA #<br>03D2136847 | M<br>Address U<br>Y<br>Y<br>Y<br>Y<br>Y<br>Y<br>Y<br>Y<br>Y<br>Y<br>Y | N<br>Address<br>8700 Beve<br>1610 Cran<br>1704-06 M<br>800 E 28th<br>18701 N 6<br>919 W Car<br>2333 Whit<br>646 Virgin<br>5555 Mes<br>351 Wyth<br>801 Vassa | Address<br>erly Blvd<br>ee Ct<br>Mermaid A<br>o St<br>77th Ave<br>nfield<br>t Ste G<br>o Ste 701<br>a Ste 100<br>c Ste 100<br>c Ste 100 | P<br>2 City<br>Los Angel<br>San Jose<br>v Brooklyn<br>Minneapo<br>Glendale<br>Coeur d'A<br>Hamilton<br>Dunedin<br>Sierra Vis<br>Albuquer               | Q<br>State<br>CA<br>CA<br>MN<br>AZ<br>ID<br>NJ<br>FL<br>AZ<br>NM       | R<br>County<br>Mercer<br>Cochise | S<br>Country<br>USA<br>USA<br>USA<br>USA<br>USA<br>USA<br>USA        | T<br>2ip<br>90048<br>95112<br>11224<br>55407<br>85308<br>83815<br>08619-194<br>34698<br>85635-433<br>12200<br>87106 | U<br>Phone<br>(408) 490<br>(718) 265<br>(612) 863<br>(623) 561<br>(609) 584<br>(609) 584<br>(520) 585<br>(505) 248       | V<br>Fax<br>3019<br>(718) 2<br>4000<br>1000<br>(1000<br>(1000)<br>(60)<br>(520) 3<br>(520) 3 | W.<br>Email<br>265-6319<br>335-6498<br>248-7814                                                                   | / X<br>Medic<br>2398<br>244925 | 23<br>22847                  | Care Billing<br>Advance<br>9 AKDHC     | AA<br>Nai Billing A<br>1704-06<br>919 W Ca<br>ced 2333 Wh                   | AB<br>di Billing Adil<br>Mermaid Av I<br>Infield (<br>it Ste G I<br>6076 I   |
| fx<br>c<br>c<br>c<br>c<br>c<br>c<br>c<br>c<br>c<br>c<br>c<br>c<br>c<br>c<br>c<br>c<br>c<br>c<br>c                                                                                  | D<br>egal Nam<br>n Tower (<br>g LLC<br>Hospital<br>spital<br>irre<br>nma & Siri<br>itute<br>ta                                  | E<br>DBA Nam<br>Cedars Sin<br>hus Cente<br>AKDHC, LL         | F<br>(W-9 Nam<br>nai)<br>r, PA<br>.CÂ dba A | G<br>né Abbreviat                 | H<br>Client ID               | INPI #<br>1972848307<br>1063764462<br>1619903358<br>1316902208     | J<br>Facility Tr<br>Hospital | К<br>y Tax ID<br>45-4213653<br>46-0743093<br>20-5003671<br>86-0959487 | L<br>CLIA #<br>03D2136847 | M<br>Address U<br>Y<br>Y<br>Y<br>Y<br>Y<br>Y<br>Y<br>Y<br>Y           | N<br>8700 Beve<br>1610 Cran<br>1704-06 V<br>800 E 28th<br>18701 N 6<br>919 W Car<br>2333 Whit<br>646 Virgin<br>5555 Mes<br>801 Vassa                        | O<br>Address<br>erly Blvd<br>ee Ct<br>Mermaid A<br>n St<br>7th Ave<br>nfield<br>t Ste G<br>Ste 701<br>c Ste 100                         | P<br>2 City<br>Los Angel<br>San Jose<br>V Brooklyn<br>Minneapo<br>Glendale<br>Coeur d'A<br>Hamilton<br>Dunedin<br>Sierra Vis<br>Albuquer               | Q<br>State<br>CA<br>CA<br>NY<br>MN<br>AZ<br>ID<br>NJ<br>FL<br>AZ<br>NM | R<br>County<br>Mercer<br>Cochise | S<br>Country<br>USA<br>USA<br>USA<br>USA<br>USA<br>USA<br>USA        | T<br>2ip<br>90048<br>95112<br>11224<br>55407<br>85308<br>83815<br>08619-194<br>34698<br>85635-433<br>12208<br>87106 | U<br>Phone<br>(408) 490<br>(718) 265<br>(612) 863<br>(623) 561<br>(609) 584<br>(609) 584<br>(520) 585<br>(505) 248       | V<br>Fax<br>3019<br>(718) 2<br>4000<br>1000<br>(605<br>(520) 3<br>- (520) 3                  | W.<br>Email<br>265-6319<br>3<br>3<br>3<br>3<br>3<br>3<br>3<br>3<br>3<br>3<br>3<br>3<br>3<br>3<br>3<br>3<br>3<br>3 | 2398<br>244925                 | v<br>ald Medi<br>23<br>22847 | Advance<br>9 AKDHC                     | AA<br>Nai Billing A<br>1704-06<br>919 W Ca<br>ced 2333 Wh<br>, LL PO Box 1  | AB<br>d(Billing Add<br>Mermaid Av<br>Infield<br>it Ste G                     |
| fx<br>c<br>evious f Le<br>other North<br>Operating<br>western I<br>yhead Hos<br>y Healthca<br>ergy, Asth<br>ology Inst<br>Sierra Vis<br>y Medicin<br>Indian He                     | D<br>egal Nam<br>n Tower (<br>gLLC<br>Hospital<br>spital<br>spital<br>sre<br>nma & Sir<br>itute<br>ta<br>ta<br>eealth Cen       | E<br>DBA Nam<br>Cedars Sii<br>nus Cente<br>AKDHC, LL<br>iter | F<br>(W-9 Nam<br>nai)<br>r, PA<br>.CÂ dba A | G<br>Abbreviat                    | H<br>Client ID               | INPI #<br>1972848307<br>1063764462<br>1619903358<br>1316902208     | J<br>Facility Tr<br>Hospital | К<br>y Tax ID<br>45-4213653<br>46-0743093<br>20-5003671<br>86-0959487 | L<br>CLIA #<br>03D2136847 | M<br>Address U<br>Y<br>Y<br>Y<br>Y<br>Y<br>Y<br>Y<br>Y<br>Y<br>Y      | N<br>Address<br>8700 Beve<br>1610 Cran<br>1704-06 M<br>800 E 28th<br>18701 N 6<br>919 W Car<br>2333 Whit<br>646 Virgin<br>5555 Mesi<br>801 Vassa            | O<br>Address<br>erly Blvd<br>ee Ct<br>Mermaid A<br>n St<br>7th Ave<br>nfield<br>t Ste G<br>n Ste 701<br>e Ste 100<br>e Ste 100          | P<br>2 City<br>Los Angel<br>San Jose<br>V Brooklyn<br>Minneapo<br>Glendale<br>Coeur d'A<br>Hamilton<br>Dunedin<br>Sierra Vis<br>Albuquer               | Q<br>State<br>CA<br>CA<br>MN<br>AZ<br>ID<br>NJ<br>FL<br>AZ             | R<br>County<br>Mercer<br>Cochise | S<br>Country<br>USA<br>USA<br>USA<br>USA<br>USA<br>USA<br>USA<br>USA | T<br>2ip<br>90048<br>95112<br>11224<br>55407<br>85308<br>83815<br>08619-194<br>34698<br>85635-433<br>12200<br>87106 | U<br>Phone<br>(408) 4900<br>(718) 2655<br>(612) 8633<br>(623) 561<br>(609) 584<br>(609) 584<br>(520) 5855<br>(505) 248   | V<br>Fax<br>3019<br>(718) 2<br>4000<br>1000<br>(605<br>(520) 3                               | W<br>Email<br>265-6319<br>3<br>3<br>3<br>3<br>3<br>5-6498<br>448-7814                                             | 2398                           | 23<br>Z2847                  | 2<br>care Billing<br>Advand<br>9 AKDHC | AA<br>Nai Billing A<br>1704-06<br>919 W Ca<br>ced 2333 Wh<br>, LL PO Box 1  | AB<br>di Billing Adi<br>Vermaid Av<br>infield<br>6076                        |
| fx<br>c<br>evious i Le<br>otter North<br>Departing<br>western I<br>whead Hos<br>thead Hos<br>thead Hos<br>thead Hos<br>signed<br>signed<br>Signed<br>Signed<br>Signed<br>Indian Ho | D<br>egal Nam<br>Tower (<br>g LLC<br>Hospital<br>spital<br>spital<br>spital<br>spital<br>tre<br>nma & Sir<br>itute<br>ta<br>see | E<br>DBA Nam<br>Cedars Sii<br>nus Cente<br>AKDHC, LI         | F<br>(W-9 Nam<br>nai)<br>r, PA<br>.CÂ dba A | G<br>Abbreviat                    | H<br>Client ID               | I<br>NPI #<br>1972848307<br>1063764462<br>1619903358<br>1316902208 | J<br>Facility T<br>Hospital  | К<br>y Tax ID<br>45-4213653<br>46-0743093<br>20-5003671<br>86-0959487 | L<br>CLIA #<br>03D2136847 | M<br>Address U<br>Y<br>Y<br>Y<br>Y<br>Y<br>Y<br>Y<br>Y<br>Y           | N<br>8700 Beve<br>1610 Cran<br>1704-06 M<br>800 E 28th<br>18701 N 6<br>919 W Car<br>2333 Whit<br>646 Virgin<br>5555 Mesi<br>801 Vassa                       | O<br>Address<br>erly Blvd<br>ee Ct<br>Mermaid A<br>n St<br>7th Ave<br>nfield<br>t Ste G<br>n Ste 701<br>a Ste 701<br>a Ste 100          | P<br>2 City<br>Los Angel<br>San Jose<br>V Brooklyn<br>Minneape<br>Glendale<br>Coeur d'A<br>Hamilton<br>Dunedin<br>Sierra Vis<br>Sierra Vis<br>Albuquer | Q<br>State<br>CA<br>CA<br>MN<br>MN<br>AZ<br>ID<br>NJ<br>FL<br>AZ<br>NM | R<br>County<br>Mercer<br>Cochise | S<br>Country<br>USA<br>USA<br>USA<br>USA<br>USA<br>USA<br>USA<br>USA | T<br>21p<br>90048<br>95112<br>11224<br>55407<br>85308<br>83815<br>08619-194<br>34698<br>85635-433<br>12200<br>87106 | U<br>Phone<br>(408) 4900<br>(718) 265-<br>(612) 863<br>(623) 561-<br>(609) 584-<br>(609) 584-<br>(520) 585-<br>(505) 248 | V<br>Fax<br>-3019<br>-(718) 2<br>-4000<br>-1000<br>-(520) 3<br>-(520) 3                      | W<br>Email<br>265-6319<br>3<br>135-6498<br>148-7814                                                               | 2398                           | v<br>aid Medi<br>23<br>22847 | 2<br>Care Billing<br>Advand<br>9 AKDHC | AA<br>Nai Billing A<br>1704-06<br>919 W Ca<br>ced 2333 Wh<br>, LL PO Box 1  | AB<br>di Billing Adi I<br>Viermaid Av I<br>infield (i<br>t Ste G I<br>6076 I |

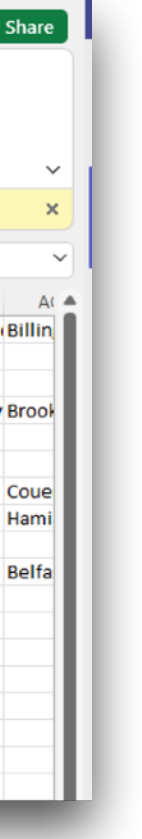

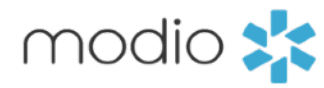

Use this report to make any updates or edits to your current locations. If you have a location that is not currently part of the Facility Master Record, add the information to this report, highlight it in yellow and email it to Support@modiohealth.com

**Best Practice Tip #1**- Run this report every month and review to ensure all locations are up to date.

| 🚺 Auto         | oSave Off                      | 📙 facilitie                 | s_40073_2022-03-17      |                                    |                 |                     |                     | Q                 | Search (Alt        | +Q)                         |                             |                     |                 |             |                |         |             |             |                                   |                              | Leah San                     | iborn           | Lö -      | - 0         | $\times$  |
|----------------|--------------------------------|-----------------------------|-------------------------|------------------------------------|-----------------|---------------------|---------------------|-------------------|--------------------|-----------------------------|-----------------------------|---------------------|-----------------|-------------|----------------|---------|-------------|-------------|-----------------------------------|------------------------------|------------------------------|-----------------|-----------|-------------|-----------|
| File I         | Home Insert                    | Page Layout                 | Formulas Dat            | a Review                           | view Help       |                     |                     |                   |                    |                             |                             |                     |                 |             |                |         |             |             |                                   |                              |                              |                 | Com       | nents 🛛     | Share     |
| <b>9</b><br>C~ | Paste 🕉 Cu<br>Paste Co<br>Ý Fo | it<br>ppy ~<br>rmat Painter | Calibri ∽<br>B I U ~ ⊞  | 11 → A^ A<br>→ <u>2</u> → <u>A</u> |                 | _) ≫ ~<br>≣   €⊒ →⊒ | 않 Wrap T<br>한 Merge | ext<br>& Center ∽ | General<br>\$~%    | •<br>• 00. 00.<br>• 00. 00. | Conditional<br>Formatting ~ | Format a<br>Table ~ | Norma<br>s Good | I           | Bad<br>Neutral | ×<br>×  | Insert<br>~ | Delete Form | } ∑ Auto<br>at ↓ Fill ~<br>♦ Clea | Sum × A<br>Z<br>Sor<br>Filte | rt & Find &<br>er ~ Select ~ | Analyze<br>Data | Sensitivi | by .        |           |
| Undo           | Clipboa                        | ard 🗔                       | Font                    |                                    | L7              | Align               | ment                | L2                | Num                | ber 🗔                       |                             |                     | Styl            | es          |                |         |             | Cells       |                                   | Editing                      |                              | Analysis        | Sensitivi | ty          | ~         |
| (i) POS        | SSIBLE DATA LOS                | SS Some features            | night be lost if you sa | ve this workbook                   | in the comma-de | elimited (.csv      | /) format. To p     | reserve these fea | atures, save it in | n an Excel file for         | mat. [                      | )on't show          | again           | Save As     |                |         |             |             |                                   |                              |                              |                 |           |             | ×         |
| X8             | ▼ : ×                          | ✓ fx 12345                  | 6                       |                                    |                 |                     |                     |                   |                    |                             |                             |                     |                 |             |                |         |             |             |                                   |                              |                              |                 |           |             | ~         |
| A              | В                              | C D                         | E                       | F                                  | G               | н                   | I.                  | J                 | к                  | L                           | М                           | N                   | 0               | Р           | Q              | R       | S           | т           | U                                 | v                            | w                            | Х               | Y         | Z           | AA 🔺      |
| 1 Facility     | / ID Facility Na               | Previous l'Legal            | Narr DBA Name           | W-9 Name                           | Abbreviation    | Client ID           | NPI #               | Facility Type     | Tax ID             | CLIA #                      | Address U A                 | ddress /            | Address 2       | City        | State          | County  | Country     | Zip         | Phone                             | Fax                          | Email                        | Medicaid        | Medicare  | Billing Nat | Billing A |
| 2 220          | 003 * Medical (                | Center North To             | wer (Cedars Sinai)      |                                    |                 |                     |                     |                   |                    | 123456789                   | Y 87                        | 700 Bever           | ly Blvd         | Los Angel   | CA             | Denver  | USA         | 90048       |                                   | 123456789                    |                              |                 |           |             |           |
| 3 439          | 955 24 Hr Fitne                | SS                          |                         |                                    |                 |                     |                     |                   |                    | 123456789                   | Y 16                        | 510 Crane           | Ct              | San Jose    | CA             | Denver  | USA         | 95112       | (408) 490-30                      | 19                           |                              | 123456          |           |             |           |
| 4 335          | 539 A Merrylan                 | nd Operating LLO            | 2                       |                                    |                 |                     | 1972848307          |                   | 45-4213653         | 123456789                   | Y 17                        | 704-06 Me           | ermaid Av       | Brooklyn    | NY             | Denver  | USA         | 11224       | (718) 265-09                      | (718) 265-6                  | 319                          | 123456          |           | 1           | 704-06    |
| 5 121          | 192 Abbott No                  | rthwestern Hos              | pital                   |                                    |                 |                     |                     |                   |                    | 123456789                   | Y 80                        | 00 E 28th 9         | St              | Minneapo    | MN             | Denver  | USA         | 55407       | (612) 863-40                      | 00                           |                              |                 |           |             |           |
| 6 141          | 188 Abrazo Arr                 | owhead Hospit               | al                      |                                    |                 |                     |                     | Hospital          |                    | 123456789                   | Y 18                        | 3701 N 67           | th Ave          | Glendale    | AZ             |         | USA         | 85308       | (623) 561-10                      | 00                           |                              |                 |           |             |           |
| 7 392          | 256 Active Fam                 | nily Healthcare             |                         |                                    |                 |                     | 1063764462          | Hospital          | 46-0743093         | 123456789                   | Y 91                        | L9 W Canf           | ield            | Coeur d'A   | ID             |         | USA         | 83815       |                                   | 123456789                    |                              |                 |           | 9           | 19 W C    |
| 8 343          | 317 Advanced                   | Allergy, Asthma             | & Sinus Center, PA      | Δ                                  |                 |                     | 1619903358          | Hospital          | 20-5003671         |                             | Y 23                        | 333 Whit S          | Ste G           | Hamilton    | NJ             | Mercer  | USA         | 08619-194   | (609) 584-92                      | (609) 584-92                 | 299                          | 123456          |           | Advanced 2  | 333 WI    |
| 9 407          | 725 Advanced                   | Urology Institut            | e                       |                                    |                 |                     |                     | Hospital          |                    |                             | Y 64                        | 46 Virgin S         | Ste 701         | Dunedin     | FL             |         | USA         | 34698       |                                   |                              |                              |                 |           |             |           |
| 10 349         | 927 AKDHC, LLO                 | C - Sierra Vista            | AKDHC, LLCÂ             | dba Arizona Ki                     | dney Disease &  | Hyperten            | 1316902208          |                   | 86-0959487         | 03D2136847                  | Y 55                        | 555 Mesas           | Ste 100         | Sierra Vist | 1 AZ           | Cochise | USA         | 85635-431   | (520) 585-47                      | (520) 335-64                 | 498                          | 244929          | Z28479    | AKDHC, LL F | O Box     |
| 11 1109        | 997 Albany Fan                 | nily Medicine               |                         |                                    |                 |                     |                     |                   |                    |                             | Y 39                        | 91 Myrtl€4          | 4th Fl          | Albany      | NY             |         | USA         | 12208       |                                   |                              |                              |                 |           |             |           |
| 12 423         | 347 Albuquerq                  | ue Indian Healt             | h Center                |                                    |                 |                     |                     |                   |                    |                             | Y 80                        | 01 Vassar           | Dr NE           | Albuquer    | NM             |         | USA         | 87106       | (505) 248-40                      | (505) 248-7                  | 814                          |                 |           |             |           |
| 13             | Avista Adv                     | entist Hospital             |                         | AAH - 100                          |                 |                     | 1619985942          | Hospital          | 84-0405827         |                             | y 10                        | 00 Health           | Park Driv       | Louisville  | со             | Denver  | USA         | 80207       | 3031231236                        |                              |                              | 123456          | 123456    | AAH - 100 1 | .00 Hea   |
| 14             |                                |                             |                         |                                    |                 |                     |                     |                   |                    |                             |                             |                     |                 |             |                |         |             |             |                                   |                              |                              |                 |           |             |           |
| 15             |                                |                             |                         |                                    |                 |                     |                     |                   |                    |                             |                             |                     |                 |             |                |         |             |             |                                   |                              |                              |                 |           |             |           |
| 16             |                                |                             |                         |                                    |                 |                     |                     |                   |                    |                             |                             |                     |                 |             |                |         |             |             |                                   |                              |                              |                 |           |             |           |
| 17             |                                |                             |                         |                                    |                 |                     |                     |                   |                    |                             |                             |                     |                 |             |                |         |             |             |                                   |                              |                              |                 |           |             |           |
| 18             |                                |                             |                         |                                    |                 |                     |                     |                   |                    |                             |                             |                     |                 |             |                |         |             |             |                                   |                              |                              |                 |           |             |           |
| 19             |                                |                             |                         |                                    |                 |                     |                     |                   |                    |                             |                             |                     |                 |             |                |         |             |             |                                   |                              |                              |                 |           |             |           |
| 20             |                                |                             |                         |                                    |                 |                     |                     |                   |                    |                             |                             |                     |                 |             |                |         |             |             |                                   |                              |                              |                 |           |             |           |
| 21             |                                |                             |                         |                                    |                 |                     |                     |                   |                    |                             |                             |                     |                 |             |                |         |             |             |                                   |                              |                              |                 |           |             |           |
| 22             |                                |                             |                         |                                    |                 |                     |                     |                   |                    |                             |                             |                     |                 |             |                |         |             |             |                                   |                              |                              |                 |           |             |           |
| 22             | _                              |                             |                         |                                    |                 |                     |                     |                   | _                  |                             |                             |                     |                 |             |                |         |             |             |                                   |                              |                              |                 |           |             |           |

Best Practice Tip #2 - When filling out the address, if the billing and/or mailing address is the same as the physical location - best practice is to include that on the report. Submitting complete data now will lead to success when using the Forms feature in the future!

| File Home Insert Page Layout Formulas Data Review View Help |                                 |                                                                      |                |                         |                                           |             |             |                       |                   |                         |                   |             |                           |             | s 🖻 🖻 Shar          | re             |         |            |                                                          |              |          |                                    |                             |                        |                   |               |               |      |
|-------------------------------------------------------------|---------------------------------|----------------------------------------------------------------------|----------------|-------------------------|-------------------------------------------|-------------|-------------|-----------------------|-------------------|-------------------------|-------------------|-------------|---------------------------|-------------|---------------------|----------------|---------|------------|----------------------------------------------------------|--------------|----------|------------------------------------|-----------------------------|------------------------|-------------------|---------------|---------------|------|
| 50                                                          | Paste                           | ↓         Cut           □         Copy           ✓         Formation | •<br>t Painter | Calibri<br>B I <u>U</u> | •   <b>1</b><br>•   <b>⊞</b> •   <b>4</b> | • A^ A`     | = =<br>= =  | <u>=</u> ≫ ~<br>= = = | ể⊉ Wrap<br>덮 Mero | o Text<br>ge & Center ~ | General<br>\$ ~ % | 9 €0        | → Cond<br>→0 Cond<br>Form | ditional Fe | ormat as<br>Table ~ | Normal<br>Good | Bad     | i<br>utral | <ul> <li>↓</li> <li>↓</li> <li>Ins</li> <li>↓</li> </ul> | sert Delete  | Format   | ∑ AutoSur<br>↓ Fill ~<br>♦ Clear ~ | m ~ A<br>Z<br>Sort<br>Filte | & Find &<br>* Select * | Analyze<br>Data   | Sensitivity   |               |      |
| Undo                                                        | D                               | Clipboard                                                            | ы              |                         | Font                                      | 5           | Ē           | Align                 | ment              |                         | Nu Nu             | mber        | L2                        |             |                     | Styles         |         |            |                                                          | Cells        |          |                                    | Editing                     |                        | Analysis          | Sensitivity   |               | ~    |
| (j) I                                                       | POSSIBLE D                      | ATA LOSS <u>S</u>                                                    | ome features n | night be lost i         | f you save this                           | workbook in | the comma-  | delimited (.csv       | ) format. To      | preserve these          | features, save it | in an Excel | file format.              | Don         | 't show aga         | ain Sav        | ve As   |            |                                                          |              |          |                                    |                             |                        |                   |               |               | ×    |
| Н9                                                          | $H9  v ]: [\times \langle f_x]$ |                                                                      |                |                         |                                           |             |             |                       |                   |                         |                   |             |                           |             |                     |                |         |            |                                                          |              |          |                                    |                             |                        |                   |               |               |      |
|                                                             | A                               | В                                                                    | C D            | E                       | F                                         | G           | Н           | I.                    | J                 | K                       | L                 | М           | N                         | 0           | Р                   | Q              | R       | S          | Т                                                        | U            | V        | W                                  | Х                           | Y                      | Z                 | AA            | AB A          | A( 🔺 |
| 1 Faci                                                      | ility ID Faci                   | lity Na Prev                                                         | vious l Legal  | Nam DBA Na              | am W-9 Nar                                | ne Abbrevia | t Client ID | NPI#                  | Facility Ty       | y Tax ID                | CLIA #            | Address U   | Address                   | Address 2   | 2 City              | State          | County  | Country    | Zip                                                      | Phone        | Fax      | Email                              | Medicaid                    | Medicare               | <b>Billing Na</b> | Billing Ad Bi | ling Ad Billi | n    |
| 2                                                           | 22003 * M                       | edical Cen                                                           | ter North To   | wer (Cedars             | Sinai)                                    |             |             |                       |                   |                         |                   | Y           | 8700 Bever                | rly Blvd    | Los Ang             | eliCA          |         | USA        | 90048                                                    | 8            |          |                                    |                             |                        |                   |               |               | /    |
| 3                                                           | 43955 24 H                      | Ir Fitness                                                           |                |                         |                                           |             |             |                       |                   |                         |                   | Y           | 1610 Crane                | e Ct        | San Jose            | e CA           |         | USA        | 95112                                                    | 2 (408) 490- | 3019     |                                    |                             |                        |                   |               |               |      |
| 4                                                           | 33539 A M                       | erryland O                                                           | perating LLC   |                         |                                           |             |             | 1972848307            |                   | 45-4213653              |                   | Υ           | 1704-06 M                 | ermaid Av   | v Brookly           | n NY           |         | USA        | 11224                                                    | 4 (718) 265- | (718) 26 | 5-6319                             |                             |                        |                   | 1704-06 Mer   | maid Av Broo  | əł   |
| 5                                                           | 12192 Abb                       | ott Northv                                                           | vestern Hosp   | oital                   |                                           |             |             |                       |                   |                         |                   | Y           | 800 E 28th                | St          | Minnea              | pc MN          |         | USA        | 5540                                                     | 7 (612) 863- | 4000     |                                    |                             |                        |                   |               |               |      |
| 6                                                           | 14188 Abr                       | azo Arrowł                                                           | head Hospita   | il 👘                    |                                           |             |             |                       | Hospital          |                         |                   | Y           | 18701 N 67                | 'th Ave     | Glendal             | e AZ           |         | USA        | 8530                                                     | 8 (623) 561- | 1000     |                                    |                             |                        |                   |               |               |      |
| 7                                                           | 39256 Acti                      | ive Family                                                           | Healthcare     |                         |                                           |             |             | 1063764462            |                   | 46-0743093              |                   | Υ           | 919 W Can                 | field       | Coeur d             | 'A ID          |         | USA        | 8381                                                     | 5            |          |                                    |                             |                        |                   | 919 W Canfie  | ld Cou        | e    |
| 8                                                           | 34317 Adv                       | anced Alle                                                           | ergy, Asthma   | & Sinus Cer             | nter, PA                                  |             |             | 1619903358            |                   | 20-5003671              |                   | Y           | 2333 Whit                 | Ste G       | Hamilto             | n NJ           | Mercer  | USA        | 08619-19                                                 | 4 (609) 584- | (609) 58 | 4-9299                             |                             |                        | Advanced          | 2333 Whit St  | e G Ham       | ai   |
| 9                                                           | 40725 Adv                       | anced Uro                                                            | logy Institute | 2                       |                                           |             |             |                       |                   |                         |                   | Y           | 646 Virgin                | Ste 701     | Dunedir             | n FL           |         | USA        | 34698                                                    | 8            |          |                                    |                             |                        |                   |               |               |      |
| 10                                                          | 34927 AKD                       | HC, LLC - S                                                          | ierra Vista    | AKDHC                   | , LLCÂ dba A                              | rizona Kidr | ney Disease | 1316902208            |                   | 86-0959487              | 03D2136847        | Y           | 5555 Mesa                 | Ste 100     | Sierra V            | ist AZ         | Cochise | USA        | 85635-43                                                 | 1 (520) 585- | (520) 33 | 5-6498                             | 244929                      | Z28479                 | AKDHC, LL         | PO Box 1607   | 5 Belf        | ia   |
| 11 1                                                        | 10997 Alb                       | any Family                                                           | Medicine       |                         |                                           |             |             |                       |                   |                         |                   | Y           | 391 Myrtle                | 4th Fl      | Albany              | NY             |         | USA        | 1220                                                     | 8            |          |                                    |                             |                        |                   |               |               |      |
| 12                                                          | 42347 Alb                       | uquerque l                                                           | Indian Healt   | n Center                |                                           |             |             |                       |                   |                         |                   | Y           | 801 Vassar                | Dr NE       | Albuque             | ercNM          |         | USA        | 8710                                                     | 5 (505) 248- | (505) 24 | 8-7814                             |                             |                        |                   |               |               |      |
| 13                                                          |                                 |                                                                      |                |                         |                                           |             |             |                       |                   |                         |                   |             |                           |             |                     |                |         |            |                                                          |              |          |                                    |                             |                        |                   |               |               |      |
| 14                                                          |                                 |                                                                      |                |                         |                                           |             |             |                       |                   |                         |                   |             |                           |             |                     |                |         |            |                                                          |              |          |                                    |                             |                        |                   |               |               |      |
| 15                                                          |                                 |                                                                      |                |                         |                                           |             |             |                       |                   |                         |                   |             |                           |             |                     |                |         |            |                                                          |              |          |                                    |                             |                        |                   |               |               |      |
| 16                                                          |                                 |                                                                      |                |                         |                                           |             |             |                       |                   |                         |                   |             |                           |             |                     |                |         |            |                                                          |              |          |                                    |                             |                        |                   |               |               |      |
| 17                                                          |                                 |                                                                      |                |                         |                                           |             |             |                       |                   |                         |                   |             |                           |             |                     |                |         |            |                                                          |              |          |                                    |                             |                        |                   |               |               |      |
| 18                                                          |                                 |                                                                      |                |                         |                                           |             |             |                       |                   |                         |                   |             |                           |             |                     |                |         |            |                                                          |              |          |                                    |                             |                        |                   |               |               |      |
|                                                             |                                 |                                                                      |                | 1                       | 1                                         |             |             |                       |                   |                         |                   |             |                           |             | 1                   | 1              | 1       |            |                                                          |              |          |                                    |                             | 1                      |                   |               |               |      |

**Note**: Report with Edits/Changes/New locations you added highlighted in yellow and saved as (\*.xlsx)

## **Note**: Original Report (with no highlighting)

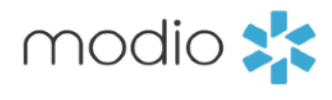

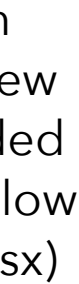

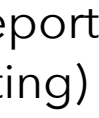

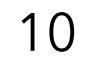

**OneView: Support Guide** 

Frequently Asked Questions

A: Try searching for the facility using a unique keyword or part of an address. For example, if you're looking for St Joseph Medical Center in Dallas, try searching "1717 J St" to narrow down the options.

Q: I tried all the searches, address, name, everything and I can't find my facility. What should I do? A: Follow the steps outlined in this guide on Slide 8 and submit your request to support@modiohealth.com.

A: Yes, a placeholder name can be used, and it can be updated later when the official name is chosen.

A: Not currently.

**Q:** Can a location/practice be deleted?

A: To remove facilities from your Facility Master Update report, simply delete them from all provider profiles and they will no longer appear in the report. If you think you have a duplicate entry for a facility, please reach out to <u>support@modiohealth.com</u>. We are unable to completely delete facility records from our system, as they are accessible to all clients across our platform.

**Q:** How do I update a termed location?

## Q: I thought my facility was in the system, but I can't seem to find it. Are there other ways besides address and name I should try to search?

## **Q:** My organization has a new facility that doesn't have an official name yet, but we need to have it entered in the system. Can we use a placeholder?

## **Q:** Does OneView<sup>®</sup> have a Primary Source Integration to verify a facility DEA?

A: <u>https://www.loom.com/share/db625f51b138401483a1304ff4b943b2</u>

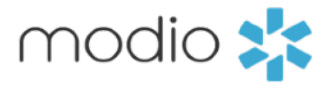

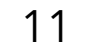

For additional questions or further training, contact the Modio Team via:

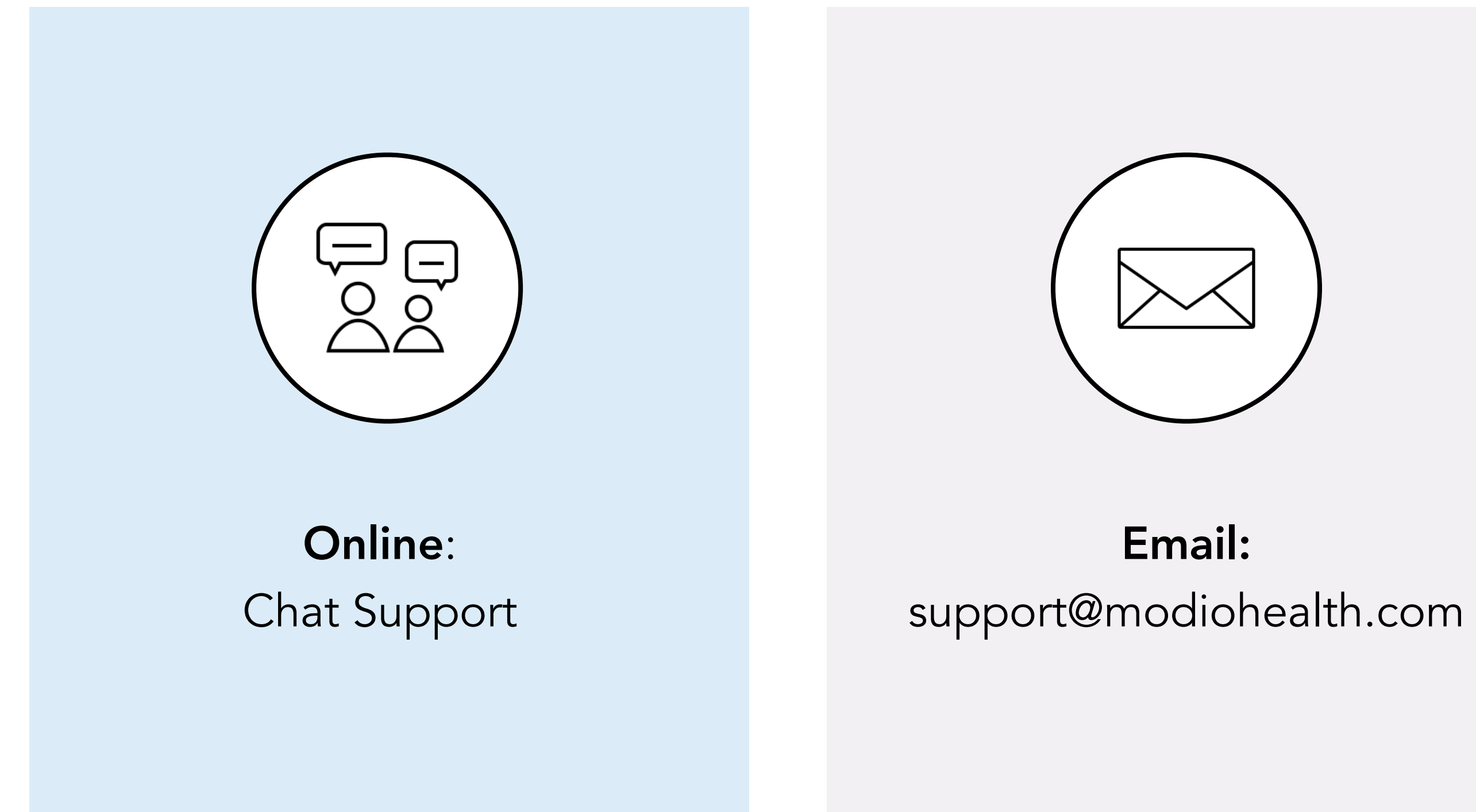

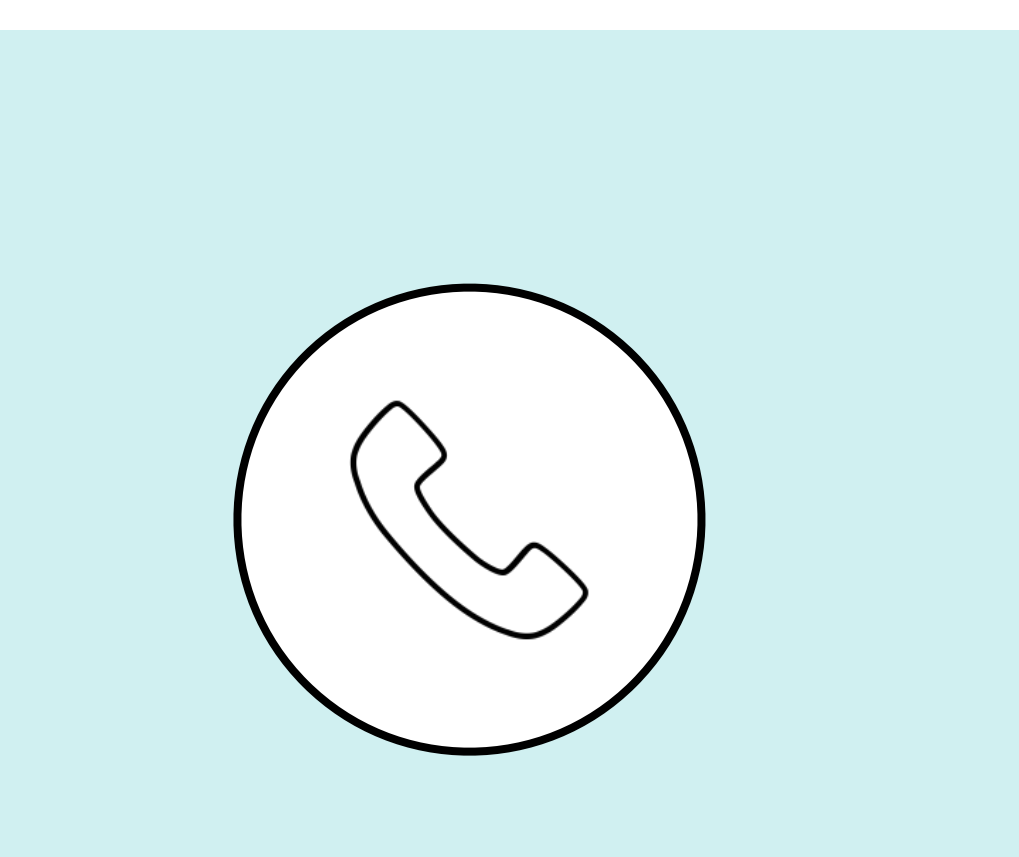

Phone: 844.696.6346

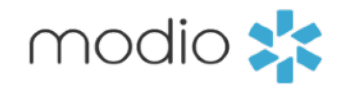

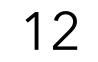